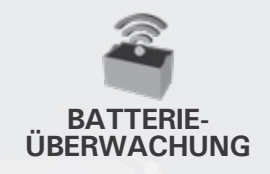

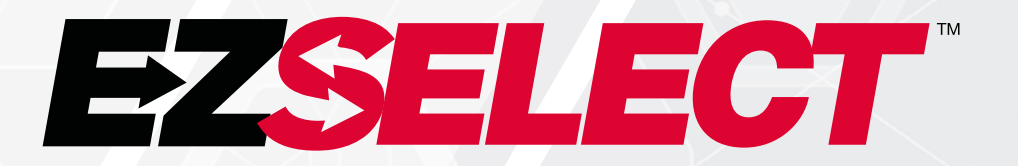

#### EZSELECT™ BATTERIEAUSWAHLSYSTEM

Ľ

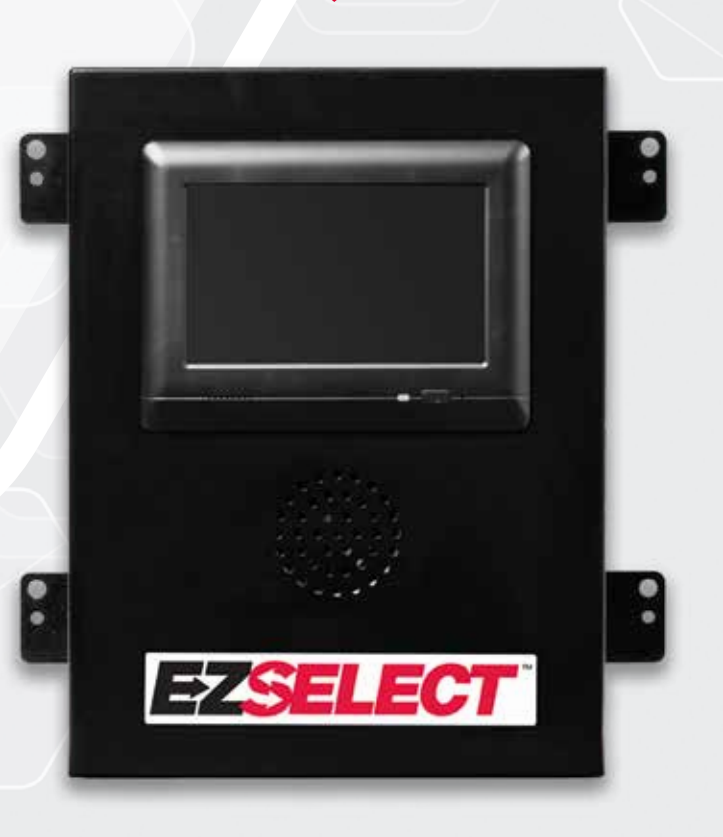

# BENUTZERHANDBUCH

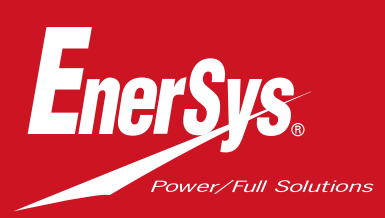

CE UK

www.enersys.com

### INHALT

| Einführung                                                   | 3  |
|--------------------------------------------------------------|----|
| Systemkomponenten                                            |    |
| Einzelkomponenten                                            | 4  |
| Ersatzteile                                                  | 5  |
| Planung/Details des Auftrags                                 |    |
| Installationsübersicht                                       | 6  |
| Erforderliches Werkzeug                                      | 6  |
| Notwendige Stromversorgung                                   | 6  |
| Steuerbox                                                    | 7  |
| Ladegeräteüberwachungsgerät (CMD)                            | 7  |
| Anforderungen an das Datenkabel                              | 7  |
| Aspekte zum Router                                           | 7  |
| Aspekte zum TV-Treiber                                       | 7  |
| Installations- und Inbetriebnahmeservice                     | 8  |
| Checkliste vor der Installation                              | 8  |
| Installation                                                 |    |
| Installationsübersicht                                       | 9  |
| Steuerbox und CMD-Installation                               | 10 |
| Installation von USV und Router                              | 11 |
| TV-Treiberinstallation                                       | 12 |
| Kennzeichnung des Systems                                    | 13 |
| Systemkonfiguration                                          |    |
| Touchscreen-Anzeige                                          | 14 |
| Passwort für den Zugr <mark>iff auf die Einstellungen</mark> | 14 |
| Ändern von Passwör <mark>tern</mark>                         | 14 |
| Konfiguration von Pools und Ladegeräten                      | 15 |
| Lautstärkeneinstellung                                       | 16 |
| Anzeigen von Poo <mark>ls</mark>                             | 16 |
| Ausführen des Studienbetriebs                                | 17 |
| Endkontrolle und Prüf <mark>ung</mark>                       |    |
| CMD                                                          | 18 |
| Quarantäne                                                   | 18 |
| CMD-Liste                                                    | 19 |
| Shouter-Test                                                 | 19 |
| Checklist für die Installation                               | 20 |
| Betrieb                                                      |    |
| Auswahl der nächsten verfügbaren Batterie                    | 21 |
| System-Feedback                                              | 21 |
| CMD Optische LED-Anzeigen                                    | 21 |
| Touchscreen-Anzeige                                          | 22 |
| Tägliche Systemprüfungen oder pro Schicht                    | 25 |
| Checkliste für den Betrieb                                   | 26 |
| Fehlerbehebung                                               | 27 |

#### EINLEITUNG

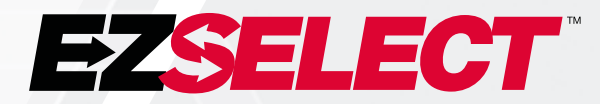

Das Batterieauswahlsystem EZSelect<sup>™</sup> maximiert die Effizienz der Ladestation, indem es den Batteriewechsel vereinfacht und gleichzeitig über ein Online-Portal wichtige Managementdaten zur Leistung der Ladestation bereitstellt..

Ein vollständig installiertes System umfasst ein an jedem Ladegerät montiertes Ladegeräteüberwachungsgerät (CMD). Das CMD überwacht das Verhalten des Ladegeräts und kommuniziert mit der Steuerbox. Die Steuerbox priorisiert die Daten, um sicherzustellen, dass die optimale Batterie an erster Stelle in der Warteschlange steht.

Das EZSelect<sup>™</sup> Batterieauswahlsystem zeigt auf einem großen Bildschirm die nächste Batterie an, die ausgewählt werden sollte. Wird die falsche Batterie gewählt, ertönt ein akustischer Alarm. Dadurch kann sichergestellt werden, dass alle Batterien und Ladegeräte gleichmäßig verwendet werden und somit ihre Lebensdauer maximiert wird.

Wenden Sie sich Ihren Enersys-Kontakt, wenn Sie Serviceleistungen benötigen: EnerSys® EMEA Hauptsitz

Telefon: +41 44 215 74 10 Addresse: EH Europe GmbH Baarerstrasse 18, 6300 Zug, Schweiz

Ihre Sicherheit und die Sicherheit anderer ist sehr wichtig

**A WARNUNG** Wenn Sie diese Anweisungen nicht befolgen, können Sie schwer verletzt oder getötet werden.

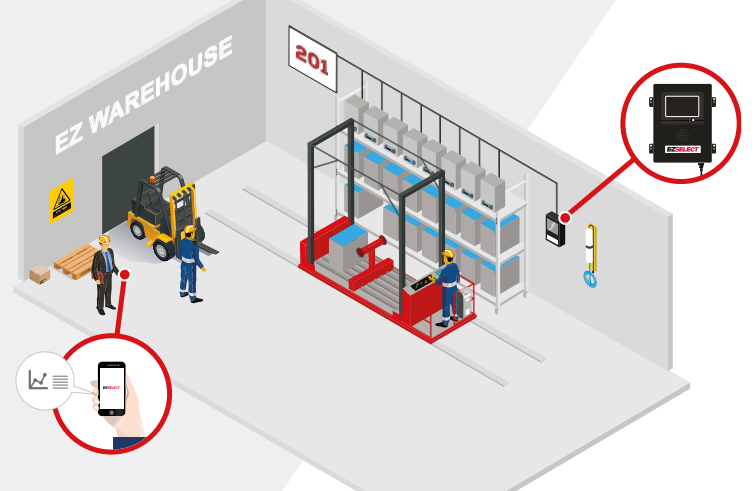

#### **SYSTEMKOMPONENTEN**

# Einzelkomponenten

Abbildung 1: Übersicht der Komponenten des EZSelect™-Batterieauswahlsystems

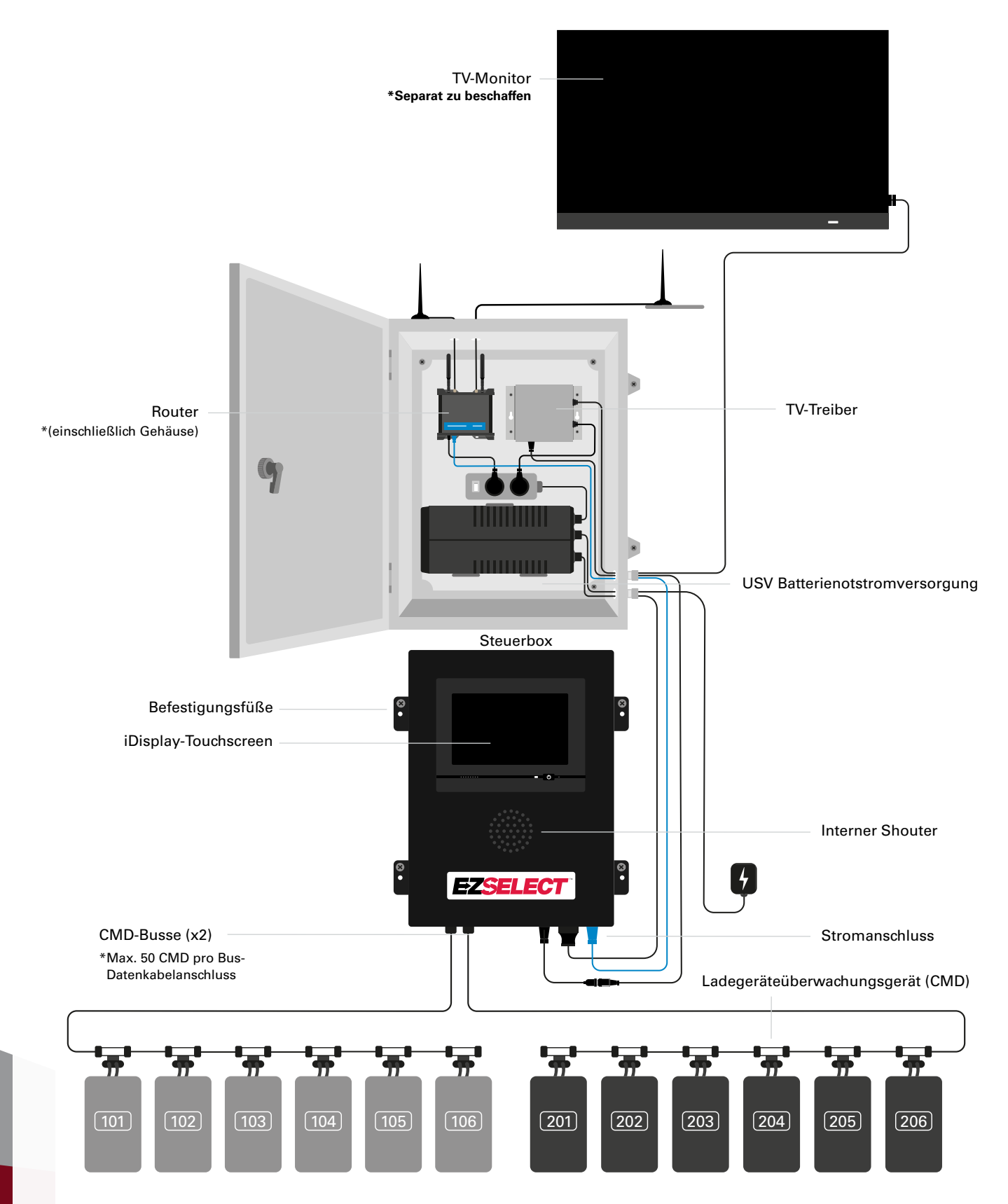

#### **SYSTEMKOMPONENTEN**

#### Ersatzteile

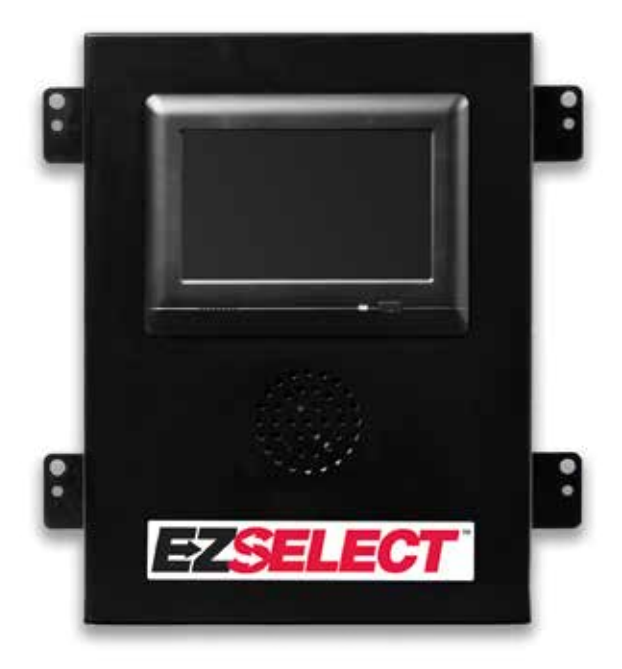

**EZS-143** 8-m-Datenkabel mit einer Kupplung

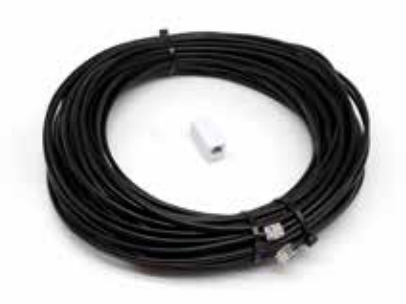

EZS-CB6500EU-16 EZSelect<sup>™</sup> Batterieauswahlsystem Steuerbox (max. 100 Ladegeräte; max. 9 Pools)

**EZS-161** 30-m-Datenkabel mit einer Kupplung (Mindestens 2 pro Steuerbox, Busverbindung zum ersten CMD)

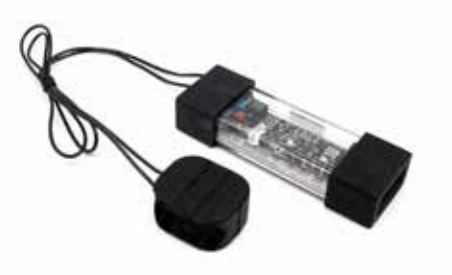

EZS-SU600R Ladegeräteüberwachungsgerät (CMD) (2,1-m-Datenkabel pro CMD im Lieferumfang enthalten)

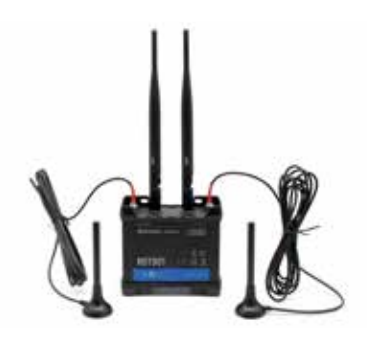

EZS-ROU Router (Alle Kabel im Lieferumfang enthalten)

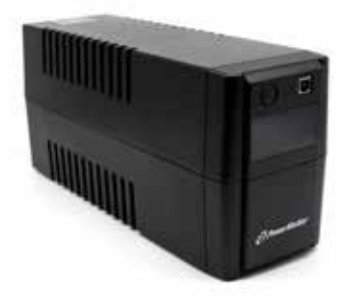

EZS-511 USV Batterienotstromversorgung

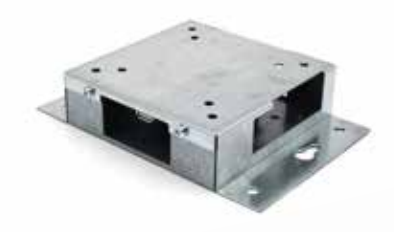

**EZS-HDS6N2** TV-Treiber (Alle Kabel und eine Maus im Lieferumfang enthalten)

#### **PLANUNG/DETAILS DER INSTALLATION**

### Installationsübersicht

Die Installation kann in drei Phasen unterteilt werden:

- 1. Steuerbox
  - a. Steuerbox

#### 2. CMD-Verkabelungen

- a. Montage am Ladegerät
- b. Verkabelung von der Steuerbox zum ersten CMD
- c. Verkabelung von CMD zu CMD
- d. Beschriftung der Ladegeräte-/Batteriefächer

#### 3. Router und TV-Treiber

- a. Router-Anschluss
- b.TV-Treiber-Anschluss

#### 4. Konfiguration/Abschließender Test des Ladegeräts

- a. Konfigurieren der Pools
- b. Konfigurieren der Ladegeräte
- c. Testen der Upload-Funktion
- d. Bedienerschulung

#### Erforderliches Werkzeug

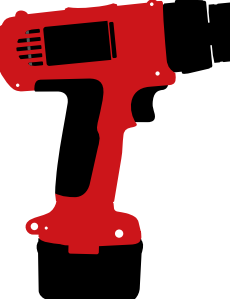

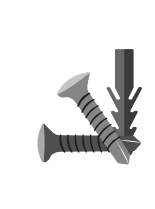

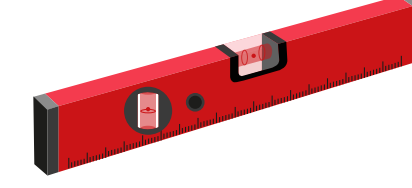

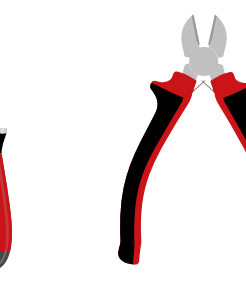

und Bohrer

Bohrmaschine Geeignete Schrauben und Dübel für die Montage

Wasserwaage

Schraubendreher

#### Seitenschneider

### Notwendige Stromversorgung

EZSelect<sup>™</sup> Batterieauswahlsystem Energiebedarf der Komponenten:

#### Steuerbox

Spannung: 100-240 V AC Stromstärke: 1,3 A

#### Router

Spannung: 100-240 V AC Stromstärke: 0,6 A

#### Bei der Anordnungsplanung zu berücksichtigen

Vorübergehend können Verlängerungskabel verwendet werden, aber es wird dringend ein Überspannungsschutz für die Steuerbox empfohlen.

#### **PLANUNG/DETAILS DER INSTALLATION**

### Steuerbox

Die Steuerbox sollte zentral aufgestellt werden mit genügend Platz für die Installation des Routers (EZS-ROU1). Stellen Sie sicher, dass rund um die Steuerbox genügend Freiraum für den Anschluss von Kabeln vorhanden ist. Die Abmessungen können Sie der Abbildung 2 entnehmen.

Abbildung 2: Abmessungen der Steuerbox

- Montieren Sie die Steuerbox in einem einsehbaren Bereich, der frei von Hindernissen ist.
- Halten Sie die Komponenten von Wasserquellen wie Notduschen und Waschbecken fern.
- Die Steuerbox wird über die EZS-ROU1-Einheit mit Strom versorgt.

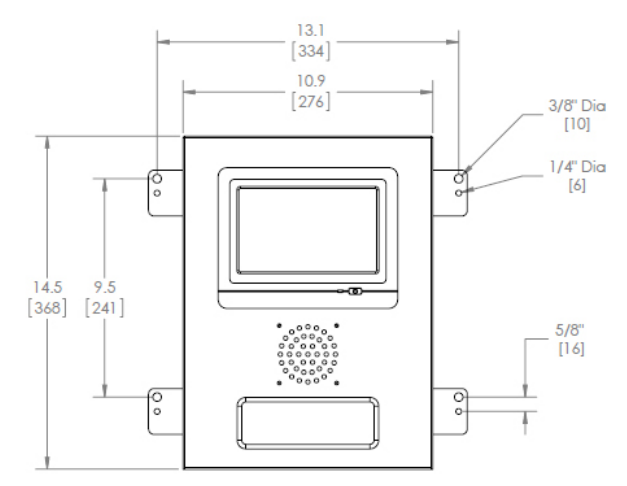

### Ladegeräteüberwachungsgerät (CMD)

Jedes Ladegerät benötigt ein CMD. CMDs sind universell und für alle Spannungen von 12 V bis 80 V einsetzbar.

# Aspekte zum Router

Im Routergehäuse (iHUB-ROU1) sind sowohl der Router als auch die USV für die Steuerbox untergebracht. Es ist wichtig, dass sich das Routergehäuse in der Nähe der Steuerbox und einer 240-V-Stromquelle befindet.

### Aspekte zum TV-Treiber

Der TV-Treiber muss innerhalb von 3 m vom Steuerkasten montiert werden, wenn Sie keinen Gehäusekasten haben. Der Fernseher sollte in der Nähe einer geeigneten Stromversorgung und in ausreichender Höhe montiert werden, um die Sichtbarkeit für die Bediener zu optimieren.

# Anforderungen an das Datenkabel

Datenkabel verbinden die Steuerbox mit dem CMD. Bei der Planung einer Installation sollten die Kabellängen so gering wie möglich gehalten werden. Mit jeder Steuerbox erhalten Sie:

- 4 x 15-m-Kabel
- 4 x Kabelkupplungen

Der Abstand zwischen der Steuerbox und dem ersten CMD ist besonders wichtig. Zwei Beispiele für Busverkabelungen sind in Abbildung 3 dargestellt.

**Bus 1**: Es werden 15-m-Kabel benötigt, obwohl der Abstand vom Steuerkasten zum ersten CMD nur 3 Meter beträgt.

**Bus 2:** Es werden 30-m-Kabel benötigt, da er sich auf der anderen Seite des Wegs zum ersten CMD befindet.

#### **PLANUNG/DETAILS DER INSTALLATION**

### Installations- und Inbetriebnahmeservice

Das Batterieauswahlsystem EZSelect<sup>™</sup> ist so konzipiert, dass eine Inbetriebnahme durch EnerSys<sup>®</sup> nicht erforderlich ist. Sollte jedoch Unterstützung erforderlich sein, bieten wir auf Anfrage entsprechende Dienstleistungen an. Installationsvideos sind auch online verfügbar.

### Checkliste vor der Installation

| Aufgabe                                                                                                    | Status |
|----------------------------------------------------------------------------------------------------|--------|
| A. Lageplanung von Steuerbox und Router                                                                                                    |        |
| <ul> <li>Stromversorgung für Steuerbox und Router</li> <li>In der Nähe der Ladegeräte</li> <li>Verlegungsplan der Datenkabel zum ersten CMD in jedem Bus</li> </ul>                                                                                                    |        |
| B. Zusammenstellen aller erforderlichen Werkzeuge und Ausrüstungen                                                                                                    |        |
| <ul> <li>Leitern und/oder Scherenhebebühnen</li> <li>Elektrowerkzeuge – zur Montage der Steuerbox usw.</li> <li>Handwerkzeuge – Seitenschneider, Schraubendreher</li> <li>Verlängerungskabel für temporäre Stromversorgung</li> <li>Ggf. Dübel zur Montage von Bauteilen</li> </ul> |        |

### Systemübersicht

Abbildung 3: Beispiel für die Installation des EZSelect<sup>™</sup>-Batterieauswahlsystems

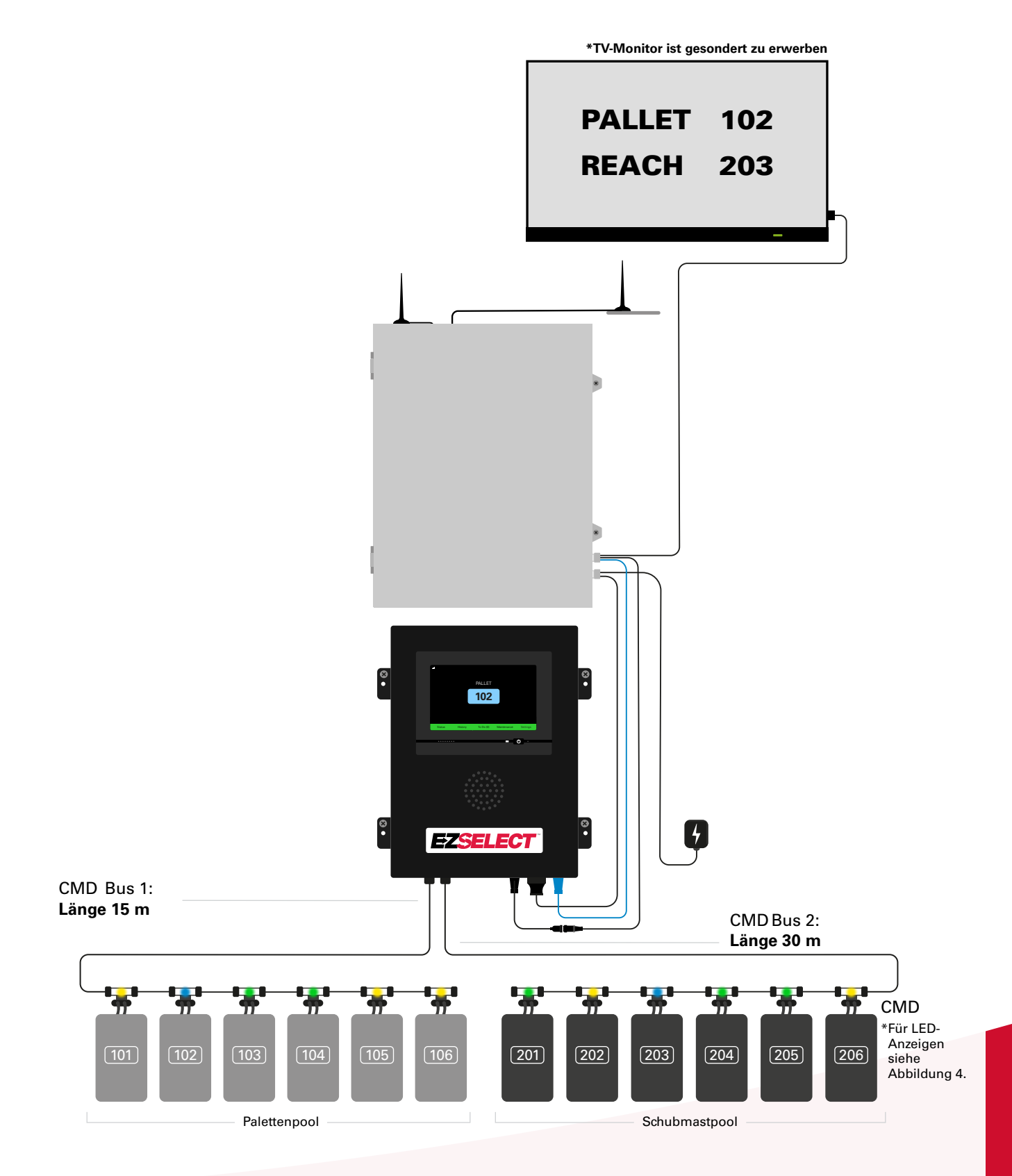

### **Steuerbox und CMD-Installation**

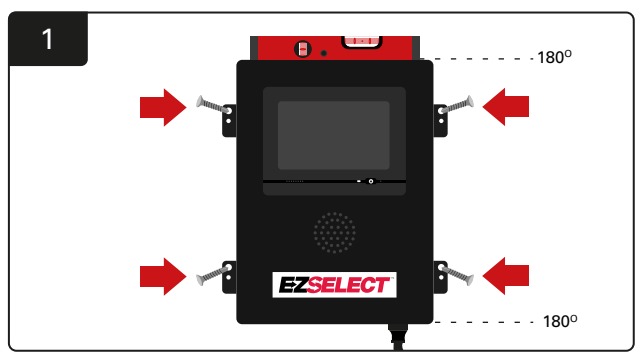

Befestigen Sie die Steuerbox mit vier Schrauben/Dübeln und einer Wasserwaage auf Augenhöhe an der Wand.

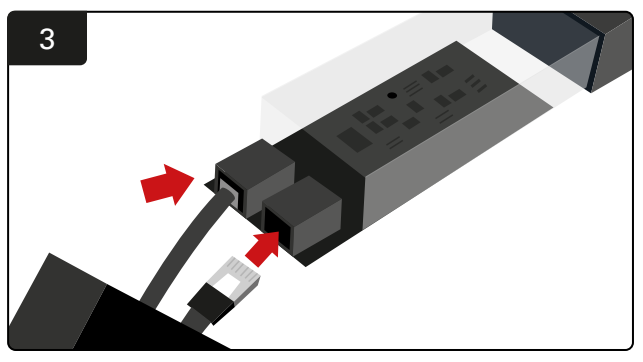

Stecken Sie das erste CMD Datenkabel in eine Buchse am ersten CMD. Schließen Sie das nächste Datenkabel an die andere Buchse an.

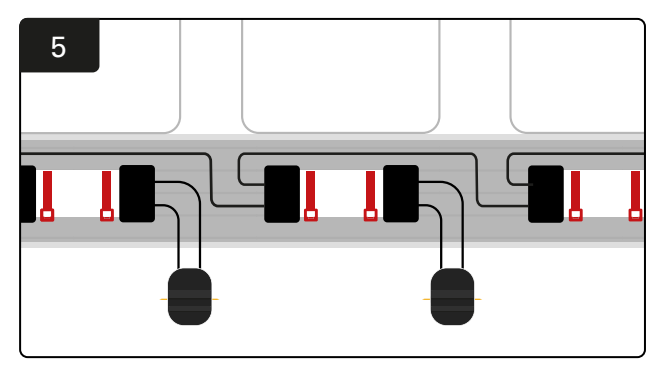

Verbinden Sie die CMDs in Reihe, bis alle CMDs am Bus angeschlossen sind.

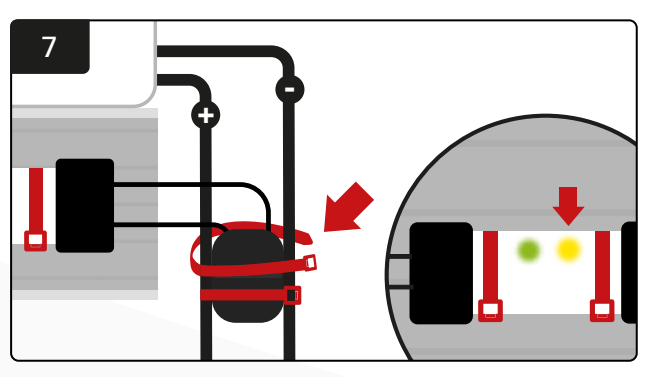

Sichern Sie den Stecker mit Kabelbindern. Überprüfen Sie, ob die gelbe LED am CMD leuchtet, wenn eine Batterie angeschlossen ist.

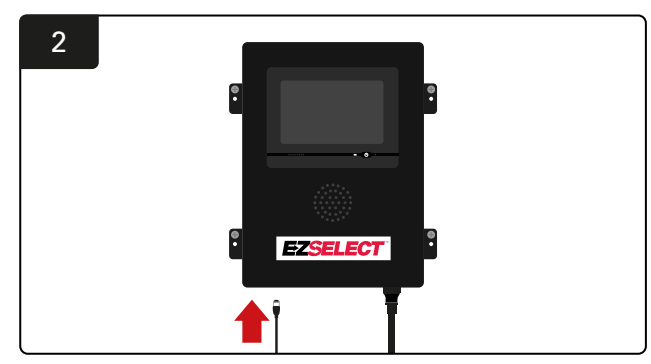

Stecken Sie das erste CMD<sup>·</sup>Datenkabel durch den unteren Anschluss in eine der verfügbaren Busbuchsen in der Steuerbox.

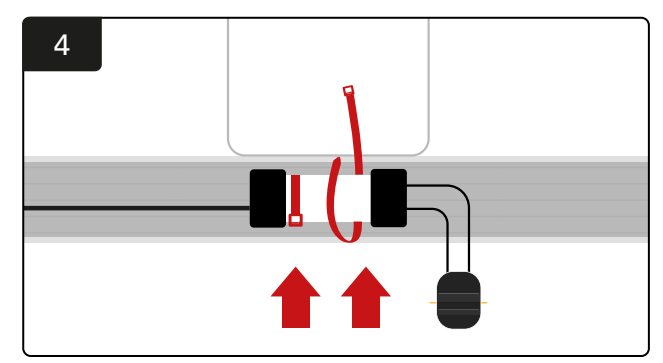

Montieren Sie das CMD mit Kabelbindern so, dass er gut sichtbar, sicher und geschützt ist.

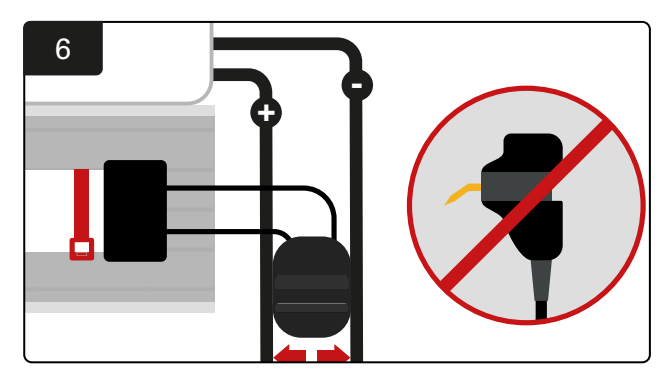

Setzen Sie den Stecker zwischen die Plus- und Minuskabel und schließen Sie die FlexiTaps an die Kabel an. \*Stellen Sie sicher, dass sich die Stifte in der Mitte der Kabel befinden und verbiegen Sie die Stifte nicht.

#### Installation von USV und Router

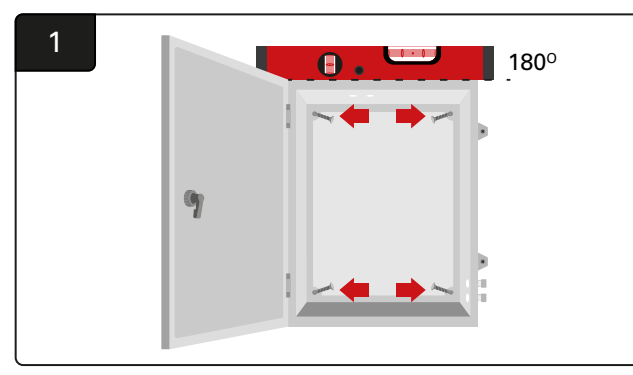

Montieren Sie den Gehäusekasten mit vier Schrauben, geeigneten Wanddübeln und einer Wasserwaage in der Nähe des Steuerkastens und einer geeigneten Stromversorgung.

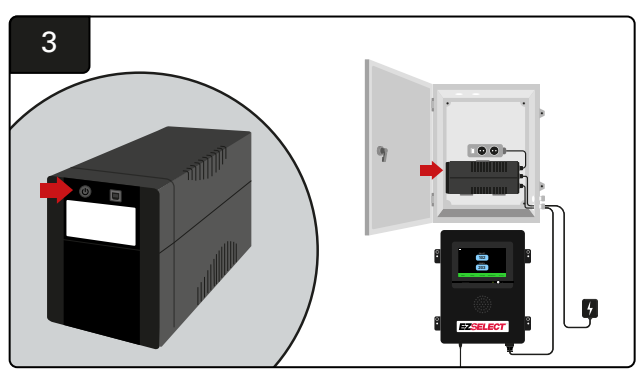

Schalten Sie die USV ein.

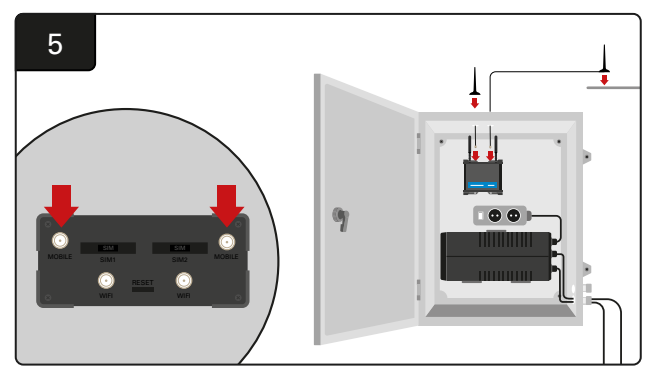

Schließen Sie die beiden kabelgebundenen Antennen an die Mobilanschlüsse des Routers an. Setzen Sie eine auf den Gehäusekasten und platzieren Sie die andere so hoch wie möglich.

\*Halten Sie einen Abstand von mindestens 1 m zwischen den beiden kabelgebundenen Antennen ein.

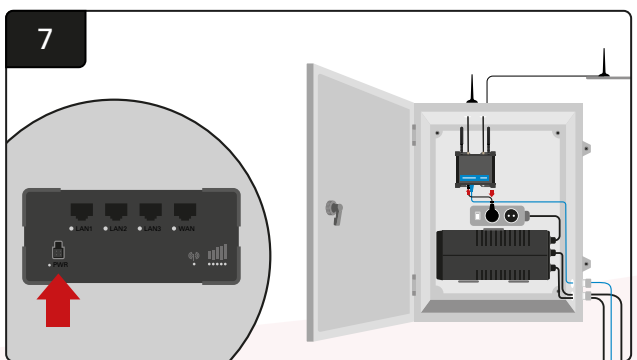

Verbinden Sie den Router mit der Schuko-Verlängerung.

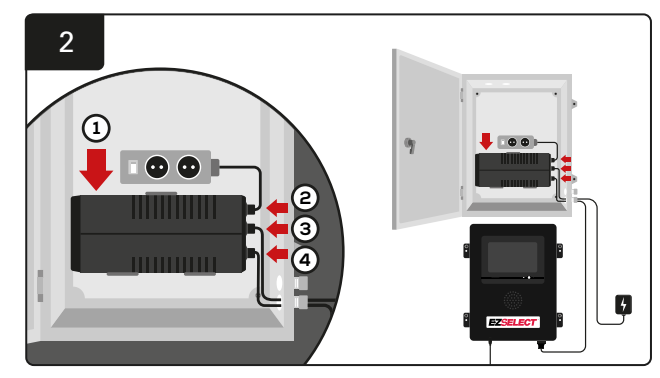

Montieren Sie die USV-Notstromversorgung an der Wand unter den Schuko-Buchsen im Gehäusekasten, schließen Sie sie an die Stromquelle und das Verlängerungskabel der Schuko-Buchse an und stecken Sie das Netzkabel der Steuereinheit in die USV.

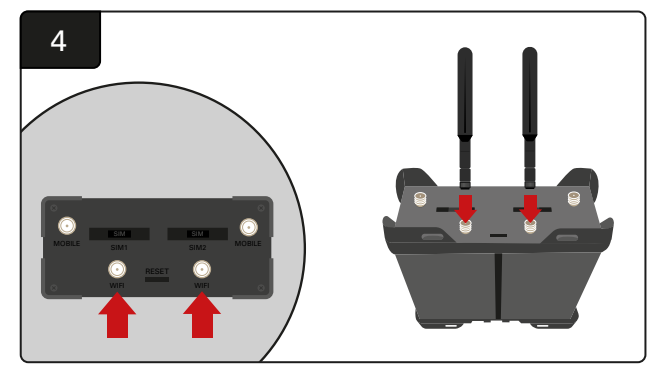

Verbinden Sie die beiden WLAN-Antennen mit den WLAN-Anschlüssen des Routers.

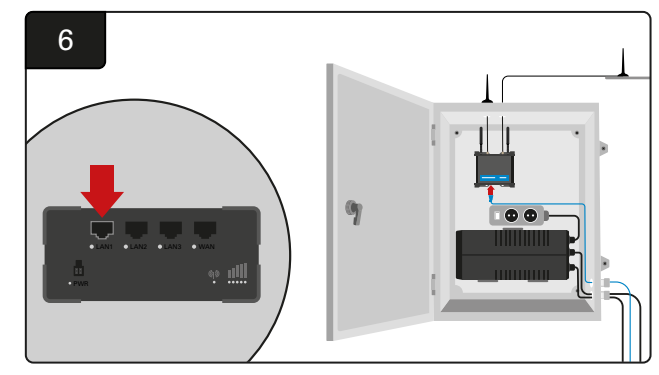

Schließen Sie das Datenkabel von der Steuerbox an den LAN-Ethernet-Anschluss des Routers an.

Nachdem Sie den Routerkasten und die USV installiert und alle Komponenten eingeschaltet haben, warten Sie fünf bis zehn Minuten, bis eine Verbindung hergestellt ist. Starten Sie dann die Steuerbox neu.

Gehen Sie dazu zu "Settings" (Einstellungen), "Internet" und "Reboot". Sie können nun einen Datenupload-Test durchführen. Wählen Sie auf demselben Interneteinstellungen-Bildschirm die Schaltfläche "Upload Now" (Jetzt hochladen) und verlassen Sie den Bildschirm.

Drücken Sie nach fünf Minuten die Registerkarte "Status" auf dem Startbildschirm. In der unteren linken Ecke wird "Time Since Last Upload" (Zeit seit dem letzten Upload) angezeigt. Diese Zeit sollte innerhalb der letzten 5 Minuten liegen.

#### **TV-Treiberinstallation**

\*Bitte beachten Sie den Abschnitt Installation von USV und Router (Seite 11) für den Gehäusekasten und die USV-Einrichtung.

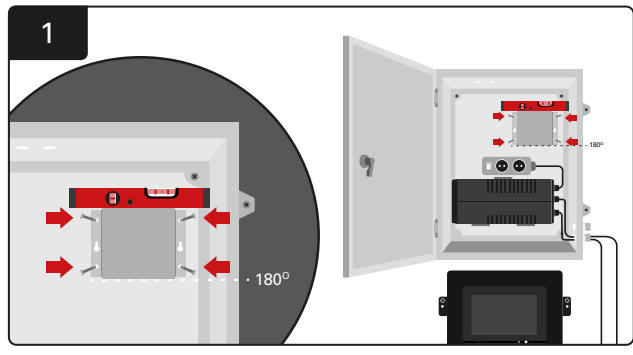

Montieren Sie den TV-Treiber mit vier Schrauben/Dübeln und einer Wasserwaage im Gehäusekasten (oder an der Wand). \*Halten Sie den Abstand zwischen dem Steuerkasten und dem TV-Treiber **unter 2,5 m**, um eine gute Verbindung zu gewährleisten.

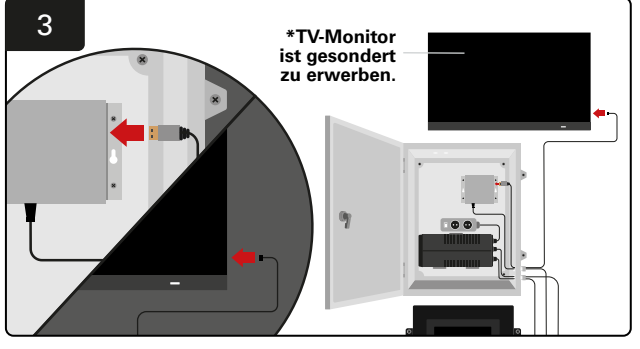

Schließen Sie das HDMI-Kabel an den TV-Treiber und den TV-Monitor\* an.

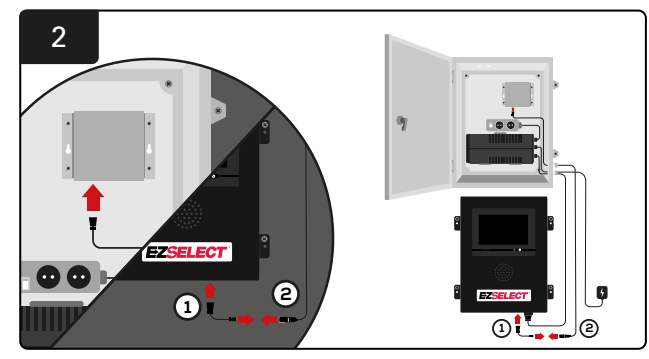

Schließen Sie den TV-Treiber an den Steuerkasten an. \*Kabel ①: RJ-45 \*Kabel ②: RJ-45

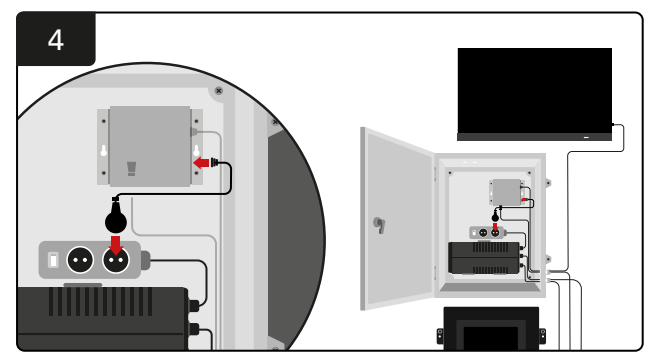

Verbinden Sie den TV-Treiber mit der Schuko-Buchse für die Stromquelle.

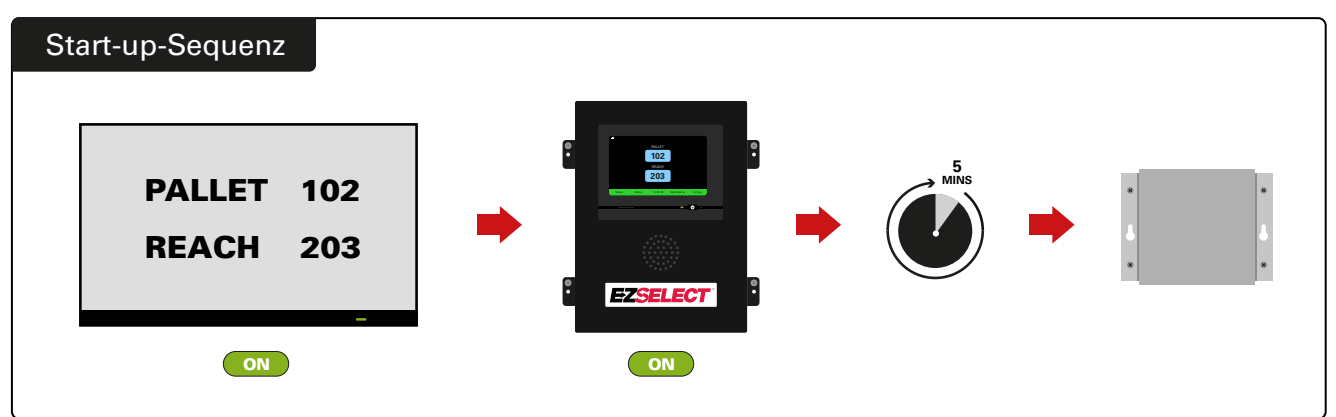

Schalten Sie den Fernseher ein. Schalten Sie nach 5 Minuten mit eingeschaltetem Steuerkasten den TV-Treiber ein.

### Kennzeichnung des Systems

Das Batterieauswahlsystem EZSelect<sup>™</sup> Plus kommuniziert mit dem Bediener unter Angabe der Nummer des Ladegeräts. Es ist immer wichtig, das Nummerierungssystem der Ladegeräte gut zu organisieren, um einen reibungslosen Auswahlprozess der Batterie zu gewährleisten.

Bei der Einrichtung des Nummerierungssystems für die Ladegeräte wird empfohlen, ein dreistelliges Format zu verwenden (wie in allen Beispielen in diesem Handbuch gezeigt), wobei sich die erste Ziffer auf den Pool und die zweite und dritte Ziffer auf die Batterienummer in diesem Pool bezieht. Ein Pool ist eine Gruppe von Batterien, die nach Typ gruppiert wurden, d. h. z.B. elektrisch betriebene Hubwagen oder Schubmaststapler. Grundsätzlich wird bei der Organisation von Batterien immer mindestens ein Pool pro Batterietyp in der Einrichtung verwendet. Es gibt jedoch auch einige Szenarien, in denen es vorzuziehen wäre, mehr als einen Pool pro Batterietyp zu wählen. Das Batterieauswahlsystem EZSelect<sup>™</sup> Plus verfügt über eine maximale Verfügbarkeit von 9 Pools.

Sowohl die Anzeige auf dem TV-Bildschirm als auch auf dem Bildschirm des Steuerkastens sollten mit den Etiketten des Ladegeräts übereinstimmen, damit der Bediener leichter zur richtigen Batterie navigieren kann. Hier ein Beispiel.

| PALETTE | REACH |
|---------|-------|
| 101     | 201   |
| 102     | 202   |
| 103     | 203   |

Beispiel für eine dreistellige Organisation

\*Ladegeräte-Etiketten werden mit jedem EZSelect™ Plus-Batterieauswahlsystem mitgeliefert.

#### **SYSTEMKONFIGURATION**

# Touchscreen-Anzeige

- Signal, das die Kommunikation zwischen Anzeige und Controller anzeigt.
  - Nächste zu entnehmende Batterie für jeden Pool.

\*Der Startbildschirm zeigt automatisch bis zu 9 Pools an.

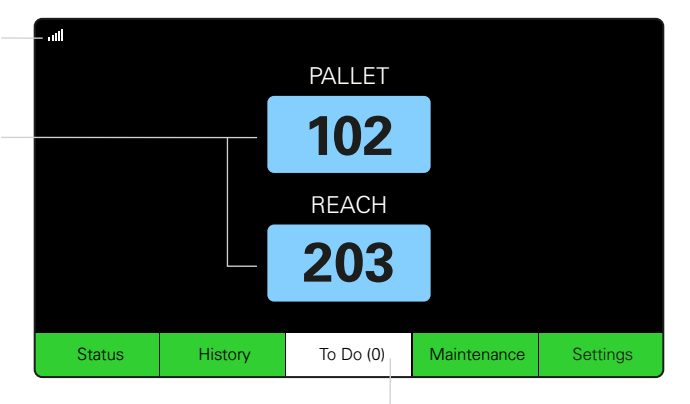

Klicken Sie auf die Schaltfläche "To Do", wenn sie rot wird -Prüfen Sie, ob sich Ladegeräte in Quarantäne oder CMDs keine Meldung ausgeben.

### Passwort für den Zugriff auf die Einstellungen

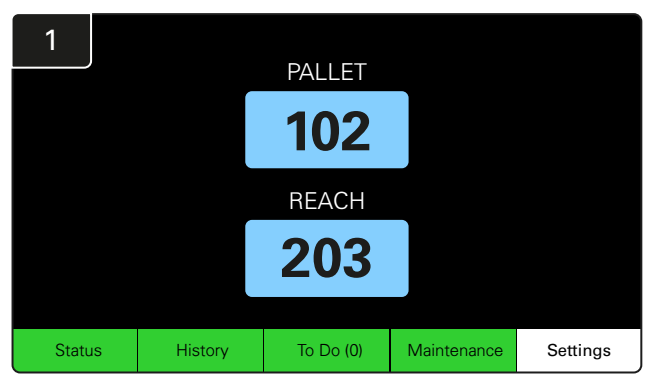

Klicken Sie auf dem Startbildschirm auf **Settings** (Einstellungen).

| 2 | E | nter S | Settings Pa | sscode |    |
|---|---|--------|-------------|--------|----|
|   |   |        |             |        |    |
|   |   | 7      | 8           | 9      |    |
|   |   | 4      | 5           | 6      |    |
|   |   | 1      | 2           | 3      |    |
|   |   |        | 0           | <<<    |    |
|   |   |        |             |        | ОК |

Geben Sie das Standardpasswort **919191** ein und klicken Sie dann auf **OK**.

# Ändern von Passwörtern

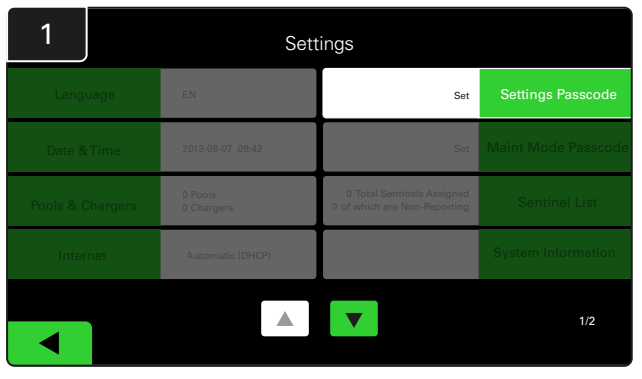

Klicken Sie auf Einstellungen Passwort oder Wartungsmodus Passwort.

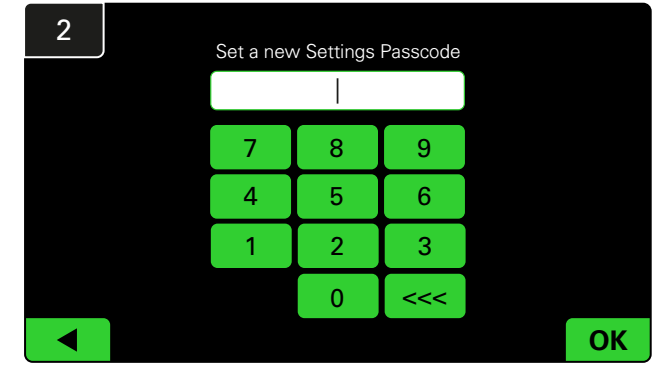

Geben Sie das neue Passwort# ein und klicken Sie auf OK.

\*Wenn Sie die Passwörter während der Installation entfernen möchten, lassen Sie dieses Feld leer und klicken Sie auf OK. Es wird empfohlen, das Passwort vor dem Verlassen des Standorts festzulegen.

#Die Passwörter können bei Verlust von EnerSys<sup>®</sup> wiederhergestellt werden, indem die entsprechende Regionalvertretung unter Angabe der Seriennummer des Systemsteuerkastens kontaktiert wird.

#### **SYSTEMKONFIGURATION**

# Konfiguration von Pools und Ladegeräten

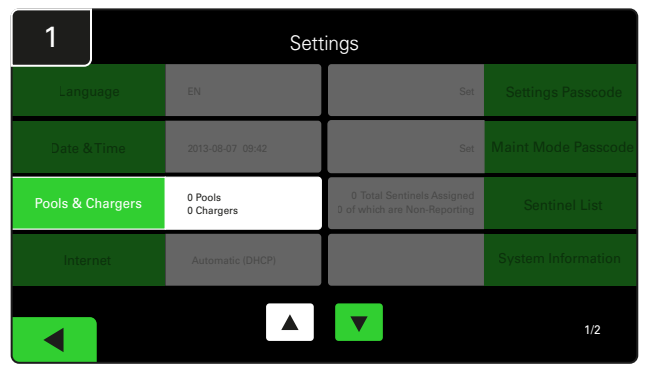

Klicken Sie im Einstellungsmenü auf **Pools & Chargers** (Pools und Ladegeräte).

| 3      | Set Up Pools & ( | Set Up Pools & Chargers |                 |  |  |  |  |  |  |  |
|--------|------------------|-------------------------|-----------------|--|--|--|--|--|--|--|
| Pool # | Pool Name        | Voltage                 | Charger Count   |  |  |  |  |  |  |  |
| 1      | PALLET           | <u>Set V</u>            | Add Charger (0) |  |  |  |  |  |  |  |
| 2      |                  | Set V                   | Add Charger (0) |  |  |  |  |  |  |  |
| 3      |                  | Set V                   | Add Charger (0) |  |  |  |  |  |  |  |
| 4      |                  | Set V                   | Add Charger (0) |  |  |  |  |  |  |  |
| 5      |                  | Set V                   | Add Charger (0) |  |  |  |  |  |  |  |
|        |                  | <b>7</b>                |                 |  |  |  |  |  |  |  |

Beachten Sie, dass der Poolname jetzt eingerichtet wurde. Klicken Sie auf die Schaltfläche **Set V**, die der Spannung des Pools entspricht.

| 5      | Set Up Pools & Chargers |         |                 |  |  |  |  |  |  |
|--------|-------------------------|---------|-----------------|--|--|--|--|--|--|
| Pool # | Pool Name               | Voltage | Charger Count   |  |  |  |  |  |  |
| 1      | PALLET                  | 24      | Add Charger (0) |  |  |  |  |  |  |
| 2      |                         | Set V   | Add Charger (0) |  |  |  |  |  |  |
| 3      |                         | Set V   | Add Charger (0) |  |  |  |  |  |  |
| 4      |                         | Set V   | Add Charger (0) |  |  |  |  |  |  |
| 5      |                         | Set V   | Add Charger (0) |  |  |  |  |  |  |
|        |                         |         |                 |  |  |  |  |  |  |
|        |                         |         |                 |  |  |  |  |  |  |

Fügen Sie Ladegeräte dem Pool hinzu.

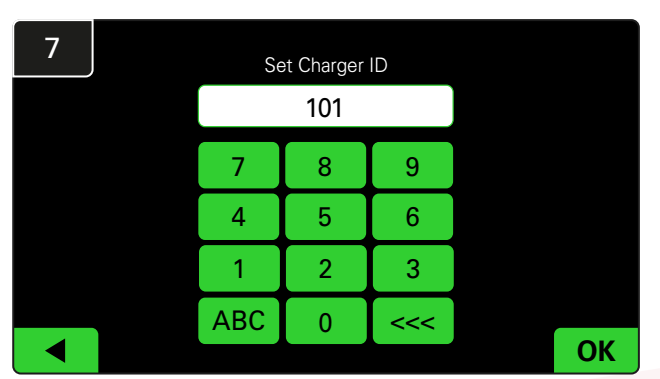

Geben Sie die Nummer ein, um die ID des Ladegeräts einzustellen. \*Dieser Bildschirm erscheint, wenn das EZSelect™ Plus Batterieauswahlsystem die angeschlossene Batterie erkennt.

| 2      | Set Up Pools & Chargers |         |                 |  |  |  |  |  |
|--------|-------------------------|---------|-----------------|--|--|--|--|--|
| Pool # | Pool Name               | Voltage | Charger Count   |  |  |  |  |  |
| 1      |                         | Set V   | Add Charger (0) |  |  |  |  |  |
| 2      |                         | Set V   | Add Charger (0) |  |  |  |  |  |
| 3      |                         | Set V   | Add Charger (0) |  |  |  |  |  |
| 4      |                         | Set V   | Add Charger (0) |  |  |  |  |  |
| 5      |                         | Set V   | Add Charger (0) |  |  |  |  |  |
|        |                         | 7       |                 |  |  |  |  |  |

Klicken Sie auf die erste leere Pool-Nummer und geben Sie den Namen des Pools ein.

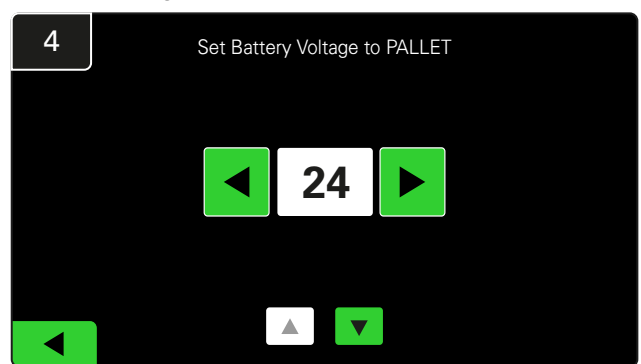

Wählen Sie die richtige Spannung für den Pool aus.

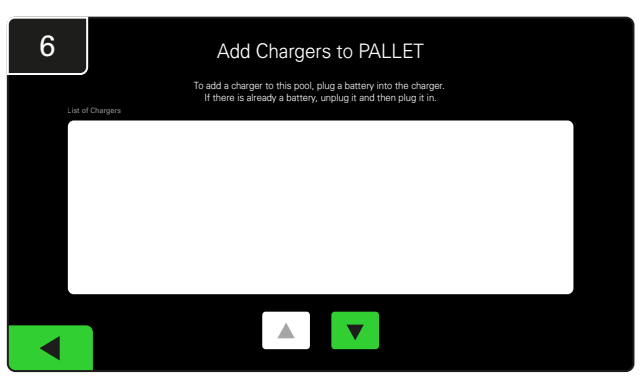

Gehen Sie zum Ladegerät. Trennen Sie das Ladegerät, das Sie hinzufügen möchten, und schließen Sie es wieder an.

Wiederholen Sie die Schritte 1 bis 6, um weitere Pools und Ladegeräte einzurichten.

Hinweis: Dies ist die Nummer, die auf dem Fernseher angezeigt wird.

Sie muss auch mit den Etiketten des Ladegeräts übereinstimmen.

#### **SYSTEMKONFIGURATION**

### Lautstärkeneinstellung

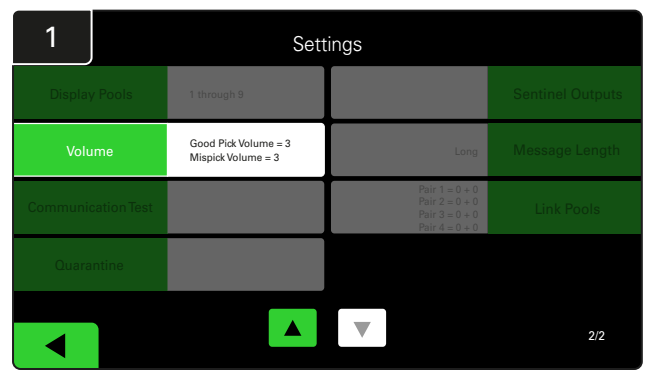

Klicken Sie im Einstellungsmenü auf Volume (Lautstärke).

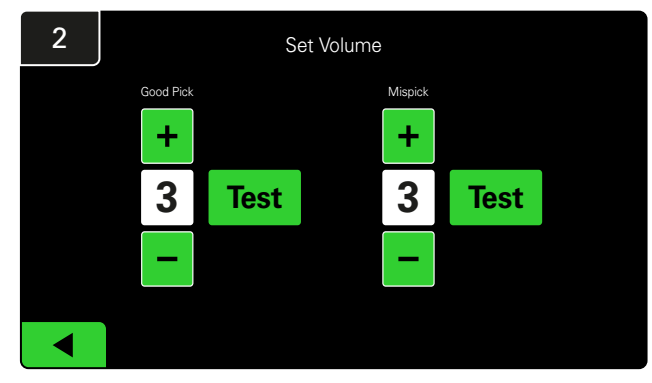

Stellen Sie die Lautstärke zwischen 0 (stumm) und 5 (maximal) ein. Die Testtaste spielt den Alarm einmal ab.

#### Anzeigen von Pools

| 1        |             | Settings                                   |                                                                      |                  |  |  |  |  |  |  |
|----------|-------------|--------------------------------------------|----------------------------------------------------------------------|------------------|--|--|--|--|--|--|
| Display  |             | 1 through 9                                |                                                                      | Sentinel Outputs |  |  |  |  |  |  |
| Volu     | ime         | Good Pick Volume = 3<br>Mispick Volume = 3 | Long                                                                 | Message Length   |  |  |  |  |  |  |
| Communic | cation Test |                                            | Pair 1 = 0 + 0<br>Pair 2 = 0 + 0<br>Pair 3 = 0 + 0<br>Pair 4 = 0 + 0 | Link Pools       |  |  |  |  |  |  |
| Quara    | ntine       |                                            |                                                                      |                  |  |  |  |  |  |  |
|          |             |                                            |                                                                      | 2/2              |  |  |  |  |  |  |

Klicken Sie im Einstellungsmenü auf Display Pools (Pools anzeigen).

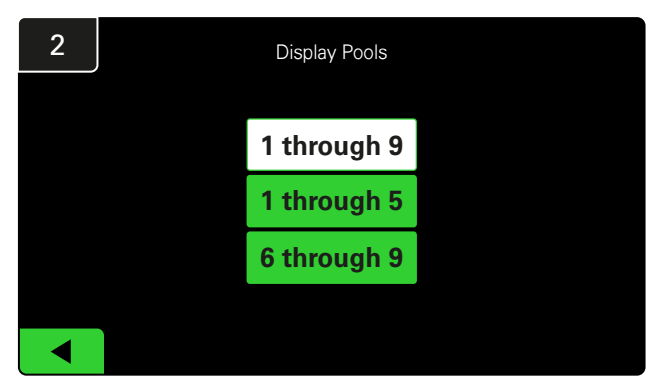

Das iDisplay ist standardmäßig so eingestellt, dass alle Pools angezeigt werden. Sie können jedoch bestimmte Pools auswählen, die ausschließlich angezeigt werden sollen.

### Betrieb des Systems im Studienmodus

Um die Vorteile des EZSelect<sup>™</sup> -Batterieauswahlsystems zu quantifizieren, wird empfohlen, mit einem Referenzzeitraum von zwei Wochen zu beginnen, in dem das System eine erste Stichprobe der Basisnutzungsdaten sammelt. Es wird bei jeder neuen Installation empfohlen, um ein klares Vorher und Nachher zu ermitteln.

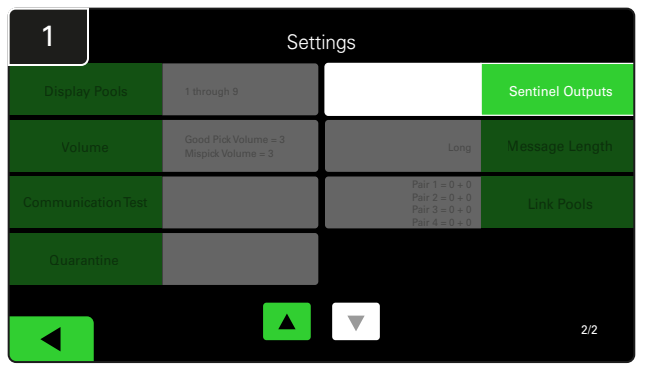

Klicken Sie im Einstellungsmenü auf Sentinel Outputs (Wächterausgänge). (Hinweis: Ein CMD wird in der Panel-Software als Wächter bezeichnet.)

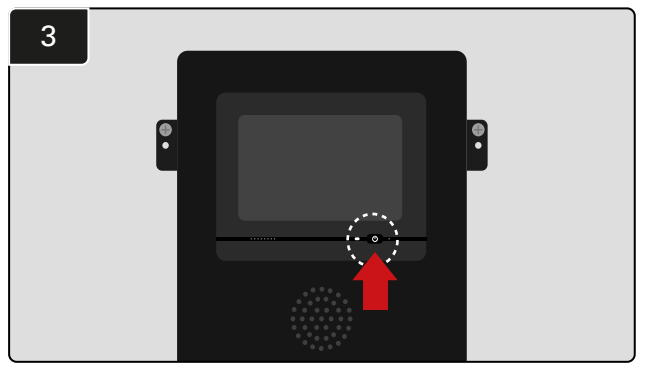

Schalten Sie das iDisplay aus, indem Sie die Ein-/Aus-Taste an der Vorderseite der Steuerbox drücken. Dadurch wird auch der Ton ausgeschaltet.

Hinweis: Um das System wieder in den Normalbetrieb zu versetzen, führen Sie die vorherigen Schritte in umgekehrter Reihenfolge aus.

Im Studienmodus werden nur Daten bzw. Informationen gesammelt, die Auswahlanzeige ist nicht aktiviert. Auf diese Weise können Sie erkennen, was in Ihrem Batterieraum wirklich passiert, und die Rohdaten mit der verbesserten Leistung vergleichen, sobald das System Befehle ausgibt.

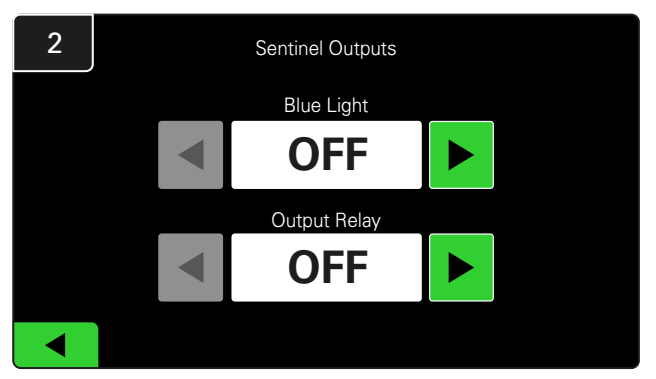

Stellen Sie **Blue Light** (Blaue Leuchte) und **Output Relay** (Ausgangsrelais) auf **OFF** (AUS).

#### **ENDKONTROLLE UND PRÜFUNG**

# LADEGERÄTEÜBERWACHUNGSGERÄT (CMD)

Eine dauerhaft grüne LED zeigt an, dass das CMD mit Strom versorgt wird und mit der Steuerbox kommuniziert.

Wenn Sie die Verbindung nochmals überprüfen möchten, können Sie eine Batterie vom Ladegerät trennen und dann den Systemstatusbildschirm beobachten. Sie sollten die ID des Ladegerätes sehen. Wenn Sie die erwartete Pool- und Ladegeräte-ID nicht sehen, ist das System möglicherweise falsch konfiguriert.

Die ID des Ladegerätes bewegt sich mit änderndem Status von Spalte zu Spalte.

# QUARANTÄNE

Die Spalte "Quarantine" (Quarantäne) zeigt die Anzahl der Ladegeräte an, die den Ladevorgang einer Batterie, die 24 Stunden lang an das Ladegerät angeschlossen war, nicht gestartet oder nicht abgeschlossen haben. Das System isoliert die Batterie, indem es sie aus der Warteschlange nimmt. Wenn das Problem nicht innerhalb von 72 Stunden behoben wird, wird die Batterie in die Warteschlange zurückgereiht.

Die Werkseinstellung beträgt 3 Tage.

Was tun, wenn ein Ladegerät unter Quarantäne steht:

- Wenn in der Spalte "Quarantine" (Quarantäne) eine Ladegeräte-ID aufgeführt ist, prüfen Sie, ob das Ladegerät einen Fehler anzeigt.
- Vergewissern Sie sich, dass die gelbe LED am CMD leuchtet und dass eine Batterie angeschlossen ist.
- Wenn das Display und alle Anzeigeleuchten am Ladegerät dunkel sind, prüfen Sie, ob das Ladegerät mit Strom versorgt wird.
- Um die Batterie aus der Quarantäne zu entfernen, trennen Sie die Batterie und schließen Sie wieder an.

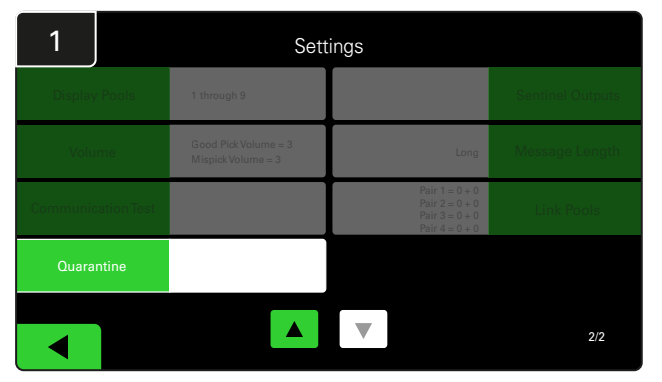

Klicken Sie auf Quarantine (Quarantäne).

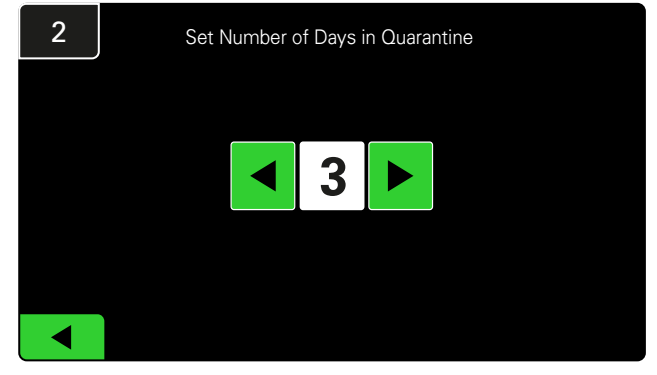

Erhöhen oder verringern Sie die Anzahl der Tage, die vergangen sein müssen, bevor ein Ladegerät in Quarantäne gesetzt wird.

#### **ENDKONTROLLE UND PRÜFUNG**

### CMD-LISTE

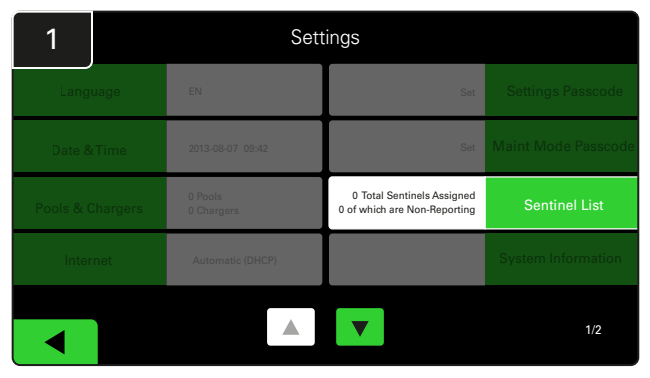

Klicken Sie auf **Sentinel List** (Wächterliste). (Hinweis: Ein CMD wird in der Panel-Software als Wächter bezeichnet.)

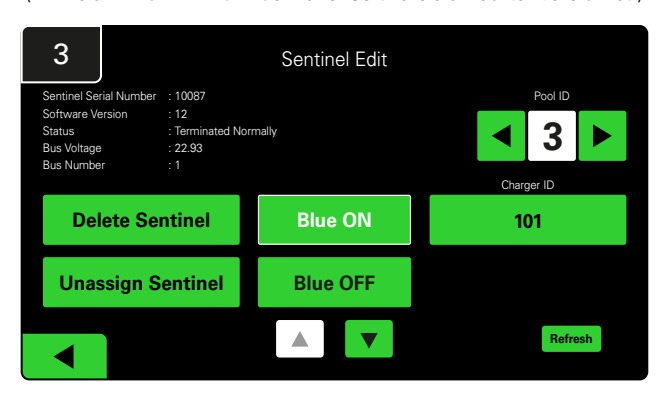

Drücken Sie **Blue ON** (Blau EIN), um das richtige CMD zu finden und die Details zu überprüfen.

Ein CMD kann in einen anderen Pool verschoben werden, indem durch die **Pool-ID** gescrollt wird. Durch Drücken der **Charger ID** (Ladegeräte-ID) kann die Nummer des Ladegerätes geändert werden.

Drücken Sie **Blau AUS** (Blau AUS), wenn die Korrekturen vorgenommen wurden.

#### Shouter-Test

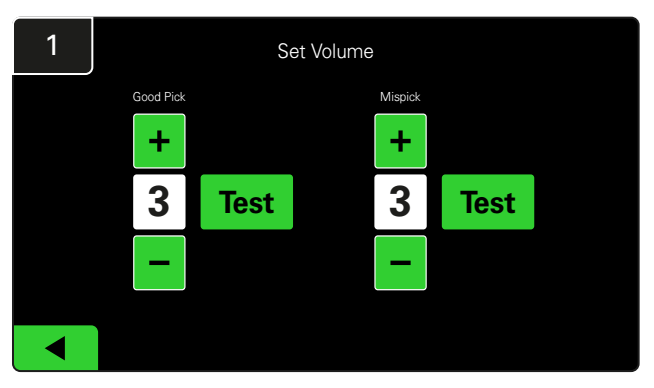

Testen Sie die Shouter-Funktion, indem Sie entweder eine Batterie ausstecken oder die **Test**-Taste auf dem Bildschirm "Set Volume" (Lautstärke einstellen) drücken.

| 2      |        | Unassigned Sentinels - Sentinel List |     |         |           |    |  |  |  |  |  |
|--------|--------|--------------------------------------|-----|---------|-----------|----|--|--|--|--|--|
| Pool # | Chg ID | Serial #                             | Ver | Pool #  | Reporting |    |  |  |  |  |  |
| 0      |        | 10003                                | 12  | Unknown | Yes       |    |  |  |  |  |  |
| 0      |        | 10155                                | 12  | Unknown | Yes       | •  |  |  |  |  |  |
| 0      |        | 10086                                | 12  | Unknown | Yes       |    |  |  |  |  |  |
| 0      |        | 10185                                | 12  | Unknown | Yes       | •  |  |  |  |  |  |
| 0      |        | 10191                                | 12  | Unknown | Yes       |    |  |  |  |  |  |
|        |        |                                      |     |         |           |    |  |  |  |  |  |
|        |        |                                      |     |         | Refre     | sh |  |  |  |  |  |

Hier wird die Anzahl der nicht zugewiesenen CMD angezeigt. Drücken Sie den Pfeil auf der rechten Seite, um die CMD-Details zu bearbeiten.

Mit dieser Funktion kann auch das CMD programmiert werden. Wenn Sie die CMD-Seriennummer kennen, können Sie ihm einem Pool zuordnen und eine Ladegeräte-ID zuweisen. Sie können dann überprüfen, ob es korrekt ist und die gesamte Kommunikation funktioniert, indem Sie das blaue Licht einund ausschalten.

# **CHECKLIST FÜR DIE INSTALLATION**

| Aufgabe                                                                                                    | Status |
|----------------------------------------------------------------------------------------------------|--------|
| 1. Vergewissern Sie sich, dass alle CMDs dauerhaft grün leuchten.                                                                                                    |        |
| <ol> <li>Stellen Sie sicher, dass alle CMDs über die CMD Liste unter "Settings"<br/>(Einstellungen) auf dem Startbildschirm zugewiesen sind und berichten.</li> </ol>                                                                                                    |        |
| <ol> <li>Testen Sie den Shouter auf "Richtige" und "Falsche" Batterieauswahl-<br/>Melodien aus dem Menü. Testen Sie dies, indem Sie auf "Settings"<br/>(Einstellungen) und dann auf "Volume" (Lautstärke) klicken. Wählen<br/>Sie gleichzeitig die gewünschte Lautstärke aus.</li> </ol> |        |
| <ol> <li>Testen Sie die Upload-Kapazitäten des EZSelect<sup>™</sup> Plus<br/>Batterieauswahlsystems über das Internet.</li> </ol>                                                                                                    |        |
| 5. Wenn die Passwörter während der Installation deaktiviert wurden,<br>setzen Sie das Standardpasswort für Wartung auf "11111" und das<br>Standardpasswort für Einstellungen auf "919191" zurück. Oder legen<br>Sie selbst Passwörter fest.                                              |        |
| 6. Stellen Sie sicher, dass Datum und Uhrzeit korrekt eingestellt sind.                                                                                                    |        |
| 7. Überprüfen Sie, ob alle Ladegeräte korrekt mit den beiliegenden<br>Etiketten gekennzeichnet sind.                                                                                                    |        |

### Auswahl der nächsten verfügbaren Batterie

Lassen Sie alle Batterien bis zur Auswahl angeschlossen, es sei denn, sie werden zur Wartung ausgewählt. Das System erkennt, wann eine Batterie an das Ladegerät angeschlossen ist, wann das Ladegerät startet und stoppt und wie lange die Batterie nach Ladeende am Ladegerät angeschlossen ist.

So wählen Sie die nächste verfügbare Batterie:

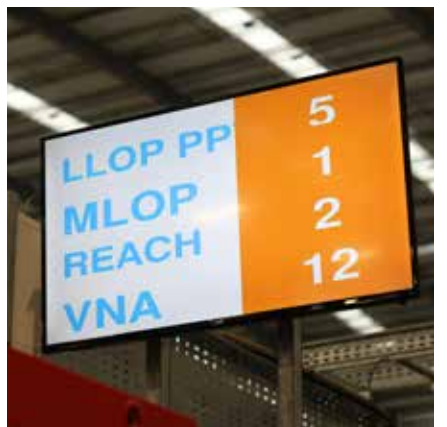

 TV-Display
 Zeigt den Pool/die Pools und die nächste auszuwählende Batterie an.

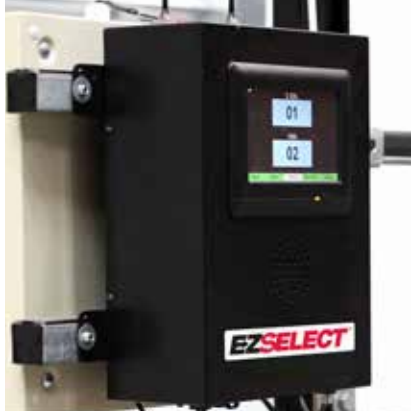

② Touchscreen-Anzeige Zeigt die nächste auszuwählende Batterie an.

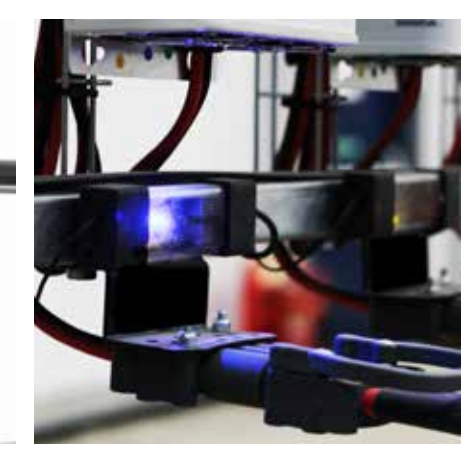

③ CMD Blaue LED zeigt an, dass die Batterie einsatzbereit ist.

# System-Feedback

- Aus dem Shouter an der Steuerbox ertönt ein angenehmer Glockenton, wenn die vom System angezeigte Batterie ausgewählt wird.
- Wenn eine andere Batterie als die vom System angezeigte Batterie ausgewählt wird, gibt der Shouter an der Steuerbox einen Alarmton und eine Meldung aus. Wenn dies geschieht, betrachtet das System dies als "Fehlauswahl".
- Alle Fehlentnahmen werden vom System protokolliert und können über die Registerkarte "History" (Verlauf) auf dem Startbildschirm des Touchscreen-Displays oder über die Webseite batterymanagement.net eingesehen werden.

### Ladegeräteüberwachungsgerät (CMD) Optische LED-Anzeigen

Abbildung 4: LED-Anzeigen für CMD

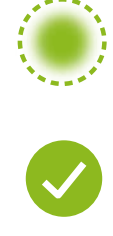

(Dauerhaft) Gute Verbindung (Blinkend) Instabile Verbindung

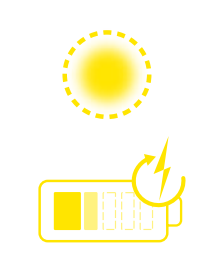

Aufladen der Batterie

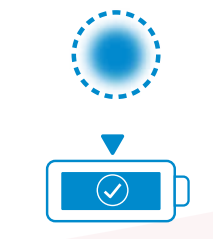

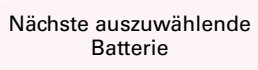

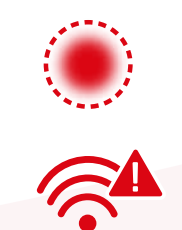

Kommunikationsfehler

\*Wenn die rote Fehlerleuchte leuchtet, tauschen Sie bitte das Datenkabel aus.

# Touchscreen-Anzeige

- Signal, das die Kommunikation zwischen Anzeige und Controller anzeigt.
  - Nächste zu entnehmende Batterie für jeden Pool.

\*Der Startbildschirm zeigt automatisch bis zu 9 Pools an.

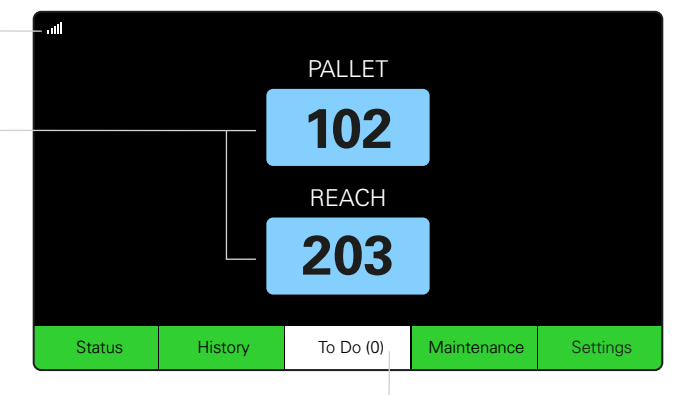

Klicken Sie auf die Schaltfläche "To Do", wenn sie rot wird -Prüfen Sie, ob sich Ladegeräte in Quarantäne oder CMDs keine Meldung ausgeben.

### A. Status

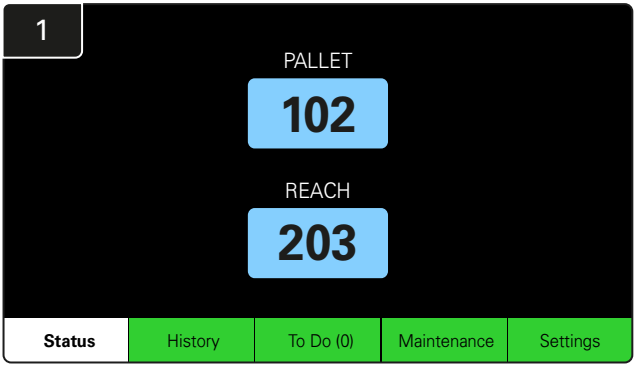

Klicken Sie auf Status auf dem Startbildschirm.

\* Wenn auf dem Startbildschirm keine Batterienummer angezeigt wird, prüfen Sie unter dem Status die Option *"Batteries Available"* (Batterien verfügbar).

| 3 | PALLET Queue             |                          |                           |                         |            |         |  |  |  |  |
|---|--------------------------|--------------------------|---------------------------|-------------------------|------------|---------|--|--|--|--|
|   | Available                | Charging                 | Connected<br>Not Charging | No Battery<br>Connected | Quarantine | Unknown |  |  |  |  |
|   | 102<br>109<br>110<br>108 | 103<br>107<br>106<br>105 | 104                       | 101                     |            |         |  |  |  |  |
|   |                          |                          |                           | ▼                       |            |         |  |  |  |  |

Der Warteschlangenbildschirm zeigt den Status der einzelnen Ladegeräte im Pool an.

| 2         | Status                                                                     |                        |          |                         |                         |            |         |  |  |  |
|-----------|----------------------------------------------------------------------------|------------------------|----------|-------------------------|-------------------------|------------|---------|--|--|--|
| Pool Name | Next Battery<br>on Charger                                                 | Batteries<br>Available | Charging | Connect<br>Not Charging | No Battery<br>Connected | Quarantine | Unknown |  |  |  |
| PALLET    | 104                                                                        | 4                      | 4        | 1                       | 1                       | 0          | 0       |  |  |  |
| REACH     | 205                                                                        | 2                      | 3        | 3                       | 0                       | 0          | 0       |  |  |  |
|           |                                                                            |                        |          |                         |                         |            |         |  |  |  |
|           |                                                                            |                        |          |                         |                         |            |         |  |  |  |
|           |                                                                            |                        |          |                         |                         |            |         |  |  |  |
|           | Time Since Last Upload Serial Number 2024-04-08<br>09:31:00 4503e6af 15:26 |                        |          |                         |                         |            |         |  |  |  |

Klicken Sie auf den **Poolnamen (z. B. PALLETTE)**, um den Batteriestatus im Pool zu überprüfen.

# B. Verlauf

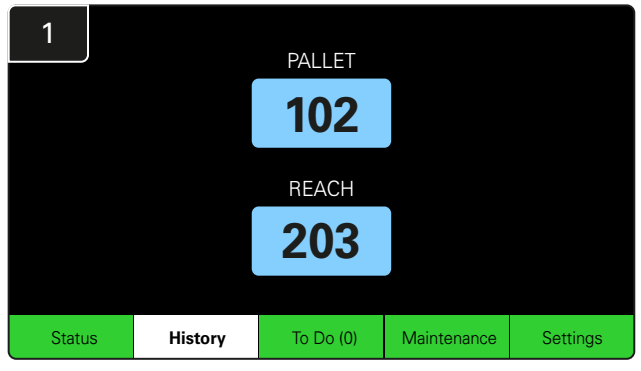

Klicken Sie auf **History** (Verlauf) auf dem Startbildschirm. Die Statistik der *letzten sieben Tage* wird angezeigt.

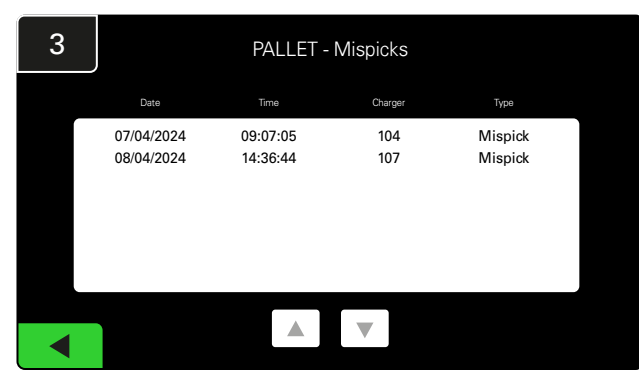

Es werden die letzten sieben Tage des Verlaufs der Ladegeräte unter den ausgewählten Kenngrößen angezeigt.

| 2         | 7 Day Statistics |          |                         |                                |  |  |  |  |  |  |  |
|-----------|------------------|----------|-------------------------|--------------------------------|--|--|--|--|--|--|--|
| Pool Name | Selections       | Mispicks | Zero Available<br>Picks | Minimum Batteries<br>Available |  |  |  |  |  |  |  |
| PALLET    | 4                | 2        | 0                       | Graph                          |  |  |  |  |  |  |  |
| REACH     | 3                | 2        | 0                       | Graph                          |  |  |  |  |  |  |  |
|           |                  |          |                         |                                |  |  |  |  |  |  |  |
|           |                  |          |                         |                                |  |  |  |  |  |  |  |
|           |                  |          |                         |                                |  |  |  |  |  |  |  |
|           |                  |          |                         |                                |  |  |  |  |  |  |  |

Wählen Sie die **grüne Schaltfläche** für detailliertere Batterieinformationen zum jeweiligen Pool.

<u>\*Definition der Kennzahlen</u> Auswahlen: Die Anzahl der Batterien, die für diesen Pool ausgewählt wurden.

Fehlentnahmen: Die Anzahl der Batterien, die aus dem Pool entnommen wurden, anstatt der vom System gewählten Batterie.

Keine verfügbare Auswahl: Wie oft eine Batterie entnommen wurde, wenn keine Batterie vollständig geladen war.

Mindestens verfügbare Batterien: Ein Diagramm zeigt die tägliche Anzahl der vollständig geladenen Batterien in den letzten sieben Tagen an.

### C. To Do

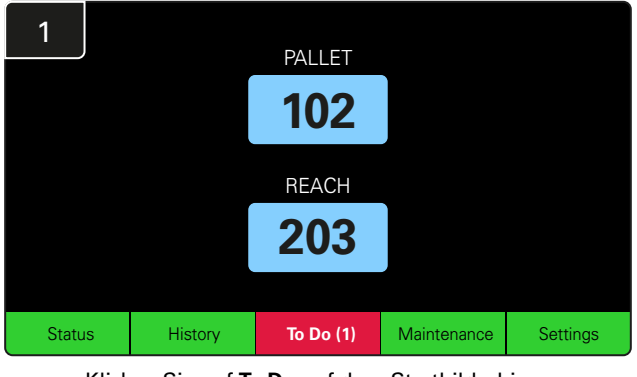

Klicken Sie auf **To Do** auf dem Startbildschirm, wenn dieser rot wird. Prüfen Sie, ob sich Ladegeräte in Quarantäne befinden, eines der CMDs keine Meldung ausgibt oder Ladegeräte gewechselt werden müssen. 2 To Do List

 Action
 Charger
 Time ago

 Chargers in quarantine
 101
 00:01

Alle Alarme werden aufgelistet.

Die Zahl in der Klammer ( ) zeigt an, wie viele Fehlerwarnungen vorliegen.

# D. Wartung

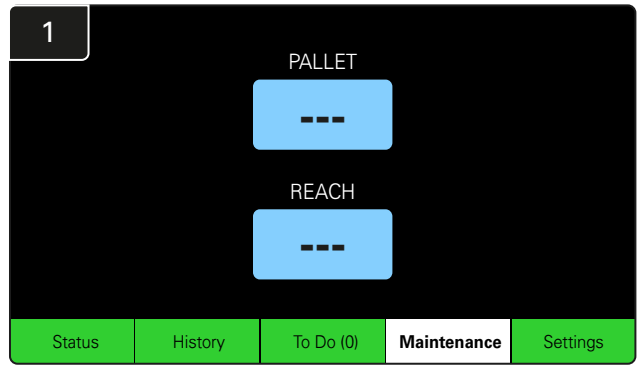

Klicken Sie auf dem Startbildschirm auf **Wartung** (Wartung), um die zu wartenden Batterien auszuwählen.

\*Wenn der Wartungsmodus aktiviert ist, zeigt das System nicht an, welche Batterie als nächstes ausgewählt werden soll. Aber alle Entnahmen werden immer noch aufgezeichnet.

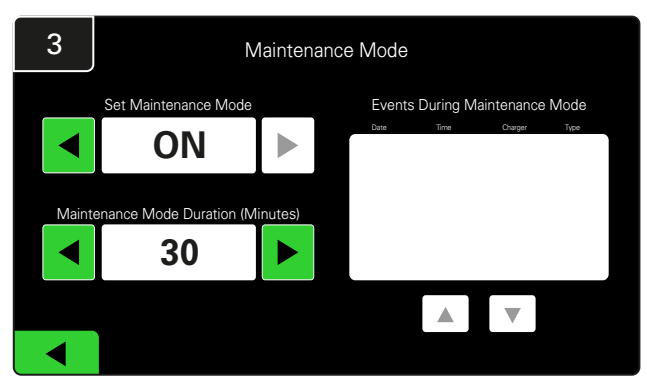

Die Dauer des Wartungsmodus kann zwischen 5 und 120 Minuten eingestellt werden. Ein Autotimer versetzt das System dann wieder in den normalen Betriebsmodus.

Der Wartungsmodus kann auch manuell abgebrochen werden.

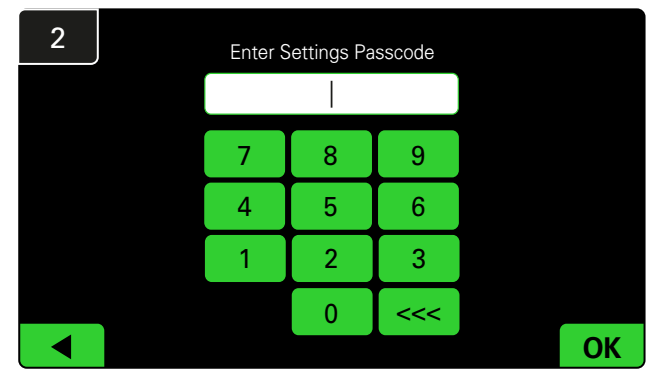

Geben Sie das **Standard-Passwort 11111** ein und klicken Sie auf **OK**.

\*Wenn Sie das Passwort während des Betriebs ausschalten möchten, siehe Abschnitt "Ändern von Passwörtern".

### E. Einstellungen

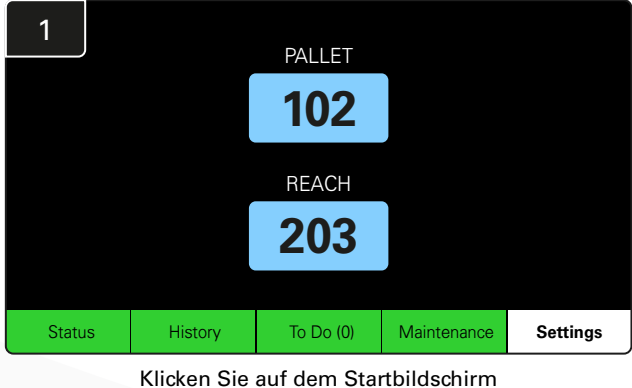

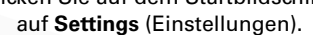

\*Weitere Informationen finden Sie im Abschnitt "Systemkonfiguration".

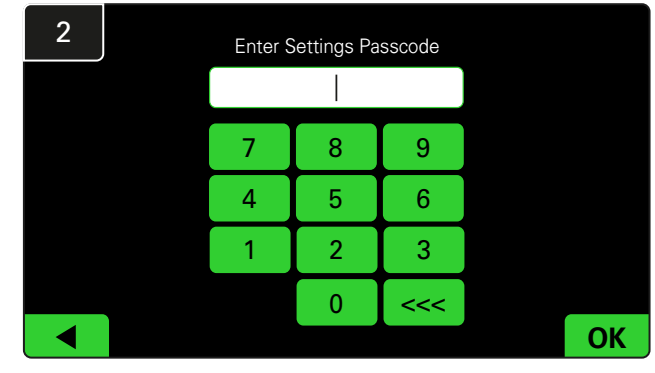

Geben Sie das Standardpasswort **919191** ein und klicken Sie dann auf **OK**.

\*Um das Passwort zu ändern, siehe Abschnitt "Ändern von Passwörtern".

#### **TÄGLICHE SYSTEMPRÜFUNGEN/PRO SCHICHT**

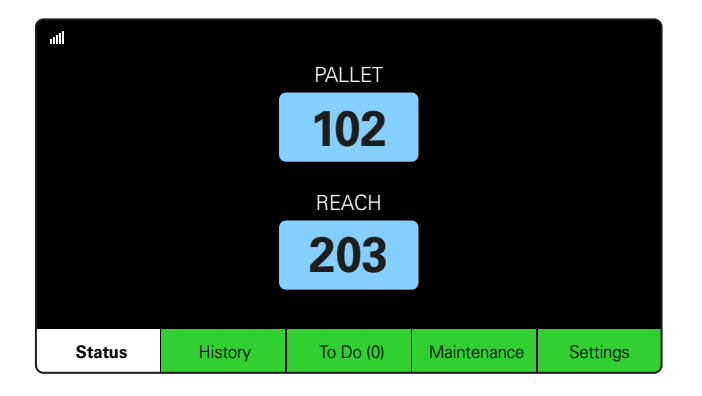

#### Schritt 1

Überprüfen Sie den System **Status** zu Beginn des Tages oder der Schicht.

| Status    |                                |                        |          |                         |                         |                    |         |  |
|-----------|--------------------------------|------------------------|----------|-------------------------|-------------------------|--------------------|---------|--|
| Pool Name | Next Battery<br>on Charger     | Batteries<br>Available | Charging | Connect<br>Not Charging | No Battery<br>Connected | Quarantine         | Unknown |  |
|           | -                              | 0                      | 4        | 1                       | 1                       | 0                  | 0       |  |
|           | -                              | 2                      | 3        | 3                       | 0                       | 0                  | 0       |  |
|           |                                |                        |          |                         |                         |                    |         |  |
|           |                                |                        |          |                         |                         |                    |         |  |
|           |                                |                        |          |                         |                         |                    |         |  |
|           | Time Since Last Up<br>09:31:00 | load                   |          |                         | Serial Numb<br>4503e6af | ber 2024-<br>15:26 | 04-08   |  |

#### Schritt 2

Prüfen Sie, ob die folgenden Zustände vorliegen:

- 1. Keine Batterie verfügbar
- 2. Batterien angeschlossen, aber laden nicht
- 3. Ladegeräte ohne angeschlossene Batterie
- 4. Batterien in Quarantäne
- 5. Unbekannt

\*Wenn einer dieser Zustände vorliegt, siehe Abschnitt Fehlersuche.

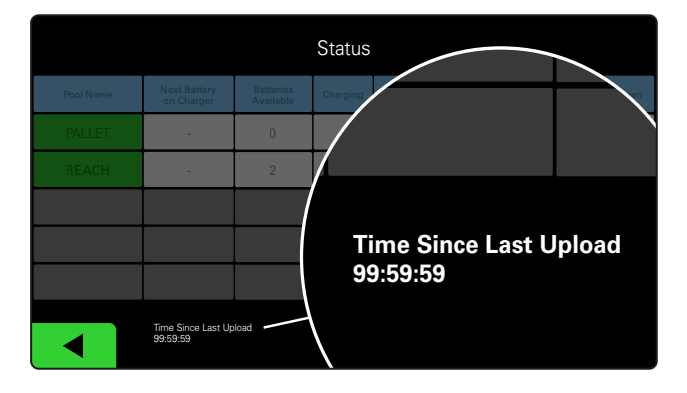

#### Schritt 3

Wenn "Time Since Last Upload" (Zeit seit letztem Upload) 99:59:59 ausgibt, bedeutet dies, dass das System nicht hochlädt. Bitte kontaktieren Sie Ihren Servicevertreter.

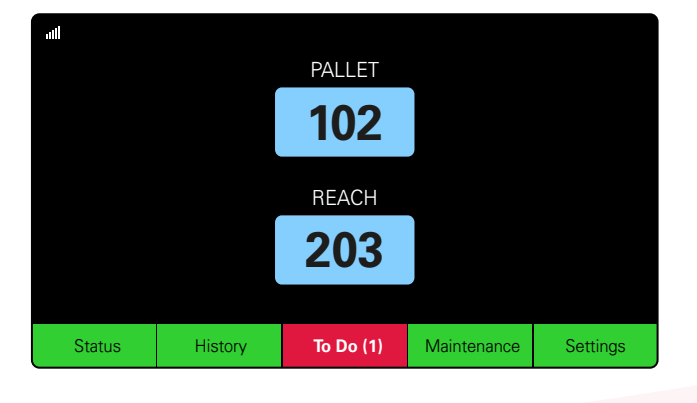

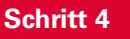

Überprüfen Sie die Schaltfläche **To Do** zu Beginn des Tages oder zu Beginn der Schicht. Klicken Sie, um zu sehen, ob eine Fehlerwarnung aktiviert ist, wenn diese rot wird.

### **CHECKLISTE FÜR DEN BETRIEB**

| Aufgabe                                             |    |          | Status                                                                                                    |
|-----------------------------------------------------|----|----------|----------------------------------------------------------------------------------------------------|
| 1. Sind Batterien verfügbar?                        | Ja | Nein     | Verfügbare Menge (falls ja)         Pool 1: Pool 2: Pool 3:         Pool 4: Pool 5: Pool 6:         Pool 7: Pool 8: Pool 9: |
| 2. Gibt es Pools ohne verfügbare Batterien?         | Ja | <br>Nein | <u>Auflisten der Pools (falls ja)</u>                                                                                       |
| 3. Sind Batterien angeschlossen ohne zu Laden?      | Ja | Nein     | Auflisten der <u>Getroffene</u><br>Ladegeräte Maßnahmen<br><u>(falls ja)</u>                                                |
| 4. Gibt es Ladegeräte ohne angeschlossene Batterie? | Ja | <br>Nein | Auflisten der <u>Getroffene</u><br>Ladegeräte <u>Maßnahmen</u><br>(falls ja)                                                |
| 5. Gibt es Ladegeräte in Quarantäne?                | Ja | Nein     | <u>Auflisten der Getroffene</u><br><u>Ladegeräte Maßnahmen</u><br>(falls ja)                                                |
| 6. Gibt es Ladegeräte mit unbekanntem Status?       | Ja | Nein     | Auflisten der <u>Getroffene</u><br>Ladegeräte Maßnahmen<br>(falls ja)                                                       |

7. Zeit seit dem letzten Upload

#### FEHLERBEHEBUNG

### Die Anzeige zeigt Striche

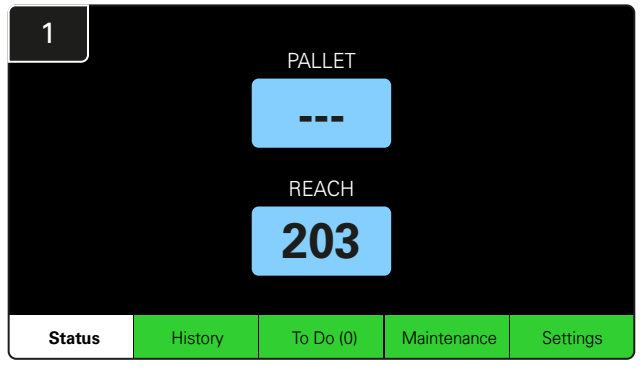

Wenn der Startbildschirm Striche anstelle einer Ladegeräte-Nummer anzeigt, überprüfen Sie den Statusbildschirm.

| 2         | Status                         |                        |          |                         |                         |                    |         |  |  |
|-----------|--------------------------------|------------------------|----------|-------------------------|-------------------------|--------------------|---------|--|--|
| Pool Name | Next Battery<br>on Charger     | Batteries<br>Available | Charging | Connect<br>Not Charging | No Battery<br>Connected | Quarantine         | Unknown |  |  |
| PALLET    | 104                            | 0                      | 4        | 1                       | 1                       | 0                  | 0       |  |  |
| REACH     | 205                            | 2                      | 3        | 3                       | 0                       | 0                  | 0       |  |  |
|           |                                |                        |          |                         |                         |                    |         |  |  |
|           |                                |                        |          |                         |                         |                    |         |  |  |
|           |                                |                        |          |                         |                         |                    |         |  |  |
|           | Time Since Last Up<br>09:31:00 | load                   |          |                         | Serial Numt<br>4503e6af | ber 2024-<br>15:26 | 04-08   |  |  |

Prüfen Sie, ob Batterien verfügbar sind.

### Fehlerbehebung über den Statusbildschirm

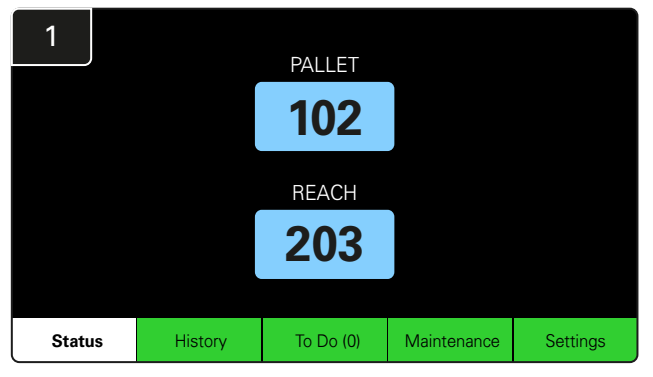

Klicken Sie auf Status auf dem Startbildschirm.

| 2         |                                |                        | Status                  |                         |                         |            |         |
|-----------|--------------------------------|------------------------|-------------------------|-------------------------|-------------------------|------------|---------|
| Pool Name | Next Battery<br>on Charger     | Batteries<br>Available | Charging                | Connect<br>Not Charging | No Battery<br>Connected | Quarantine | Unknown |
| PALLET    | 104                            | 0                      | 4                       | 1                       | 1                       | 0          | 0       |
| REACH     | 205                            | 2                      | 3                       | 3                       | 0                       | 0          | 0       |
|           |                                |                        |                         |                         |                         |            |         |
|           |                                |                        |                         |                         |                         |            |         |
|           |                                |                        |                         |                         |                         |            |         |
|           | Time Since Last Up<br>09:31:00 |                        | Serial Numb<br>4503e6af | ber 2024-<br>15:26      | 04-08                   |            |         |

Konzentrieren Sie sich bei der Fehlersuche auf die letzten vier Spalten: **Connect Not Charging, No Battery Connected, Quarantine** und **Unknown** (Angeschlossen lädt nicht, Keine Batterie angeschlossen, Quarantäne und Unbekannt).

### A. Angeschlossen, lädt nicht

Eine Batterie wurde gerade angeschlossen und das Ladegerät ist noch nicht eingeschaltet. ODER ein Problem mit der Batterie oder dem Ladegerät, das dazu führt, dass das Ladegerät nicht mit dem Ladevorgang beginnt.

|           |                                                                             |                        | Status   |                         |                         |            |         |
|-----------|-----------------------------------------------------------------------------|------------------------|----------|-------------------------|-------------------------|------------|---------|
| Pool Name | Next Battery<br>on Charger                                                  | Batteries<br>Available | Charging | Connect<br>Not Charging | No Battery<br>Connected | Quarantine | Unknown |
|           | 104                                                                         | 0                      | 4        | 1                       | 1                       | 0          | 0       |
|           | 205                                                                         | 2                      | 3        | 3                       | 0                       | 0          | 0       |
|           |                                                                             |                        |          |                         |                         |            |         |
|           |                                                                             |                        |          |                         |                         |            |         |
|           |                                                                             |                        |          |                         |                         |            |         |
|           | Time Since Last Upload Serial Number 2024-04-08<br>09:31:00 4505e/6af 15:26 |                        |          |                         |                         |            | 04-08   |

#### Überprüfen Sie Folgendes:

- Eines der Ladegeräte zeigt einen Fehler an.
- Die gelbe LED am CMD blinkt und eine Batterie ist angeschlossen.
- Das Ladegerät ist an die Stromquelle angeschlossen, und die Anzeige und alle Anzeigeleuchten am Ladegerät sind leer.
  - Das Ladegerät ist auf verzögerten Start eingestellt.
- Die Batteriespannung kann mit dem Ladegerät funktionieren, wenn das Ladegerät ordnungsgemäß funktioniert, da einige Ladegeräte eine überentladene Batterie nicht erkennen.

### B. Keine Batterie angeschlossen

Das System zeigt nicht an, dass eine Batterie angeschlossen ist.

| Status    |                                |                        |          |                         |                         |                    |         |  |
|-----------|--------------------------------|------------------------|----------|-------------------------|-------------------------|--------------------|---------|--|
| Pool Name | Next Battery<br>on Charger     | Batteries<br>Available | Charging | Connect<br>Not Charging | No Battery<br>Connected | Quarantine         | Unknown |  |
| PALLET    | 104                            | 0                      | 4        | 1                       | 1                       | 0                  | 0       |  |
| REACH     | 205                            | 2                      | 3        | 3                       | 0                       | 0                  | 0       |  |
|           |                                |                        |          |                         |                         |                    |         |  |
|           |                                |                        |          |                         |                         |                    |         |  |
|           |                                |                        |          |                         |                         |                    |         |  |
|           | Time Since Last Up<br>09:31:00 | load                   |          |                         | Serial Numt<br>4503e6af | ber 2024-<br>15:26 | 04-08   |  |

Überprüfen Sie Folgendes:

- Eine Batterie befindet sich auf dem Batteriegestell im Ladefach.
- Es ist eine Batterie am aufgeführten Ladegerät angeschlossen.
- Die gelbe LED am CMD leuchtet, wenn eine Batterie angeschlossen ist.
- Die gelbe LED am CMD leuchtet nicht, auch wenn eine Batterie angeschlossen ist. Überprüfen Sie den Batteriestecker auf Schäden.

Eines der Ladegeräte zeigt einen Fehler an.

Die gelbe LED am CMD blinkt und eine Batterie ist

Das Ladegerät ist an die Stromquelle angeschlossen, und die Anzeige und alle Anzeigeleuchten am Ladegerät sind leer.

Die Batteriespannung kann mit dem Ladegerät funktionieren, wenn das Ladegerät ordnungsgemäß funktioniert, da einige Ladegeräte eine überentladene Batterie nicht erkennen.

Um eine Batterie aus der Quarantäne zu nehmen, trennen Sie die Batterie vom Ladegerät und schließen Sie die Batterie

Die gelbe LED am CMD leuchtet nicht, auch wenn eine Batterie angeschlossen ist. Prüfen Sie, ob sich der Stift des FlexiTap am CMD in der Mitte des Kabels befindet und nicht verbogen ist.

### C. Quarantäne

Hier wird die Anzahl der Ladegeräte angezeigt, an denen eine Batterie angeschlossen ist, das aber nicht innerhalb von 24 Stunden gestartet wurde. Das System isoliert die Batterie, indem es sie aus der Warteschlange nimmt. Wenn das Problem nicht innerhalb von 72 Stunden behoben wird, wird die Batterie in die Warteschlange zurückgereiht.

|           |                                |                        | Status   |                         |                         |                   |         |
|-----------|--------------------------------|------------------------|----------|-------------------------|-------------------------|-------------------|---------|
| Pool Name | Next Battery<br>on Charger     | Batteries<br>Available | Charging | Connect<br>Not Charging | No Battery<br>Connected | Quarantine        | Unknown |
|           | 104                            | 0                      | 4        | 1                       | 1                       | 0                 | 0       |
|           | 205                            | 2                      | 3        | 3                       | 0                       | 0                 | 0       |
|           |                                |                        |          |                         |                         |                   |         |
|           |                                |                        |          |                         |                         |                   |         |
|           |                                |                        |          |                         |                         |                   |         |
|           | Time Since Last Up<br>09:31:00 | load                   |          |                         | Serial Numb<br>4503e6af | er 2024-<br>15:26 | 04-08   |

#### D. Unbekannt

Hier wird die Anzahl der Ladegeräte mit unbekanntem Status im System angezeigt.

| Status    |                                |                        |          |                         |                         |                     |         |  |
|-----------|--------------------------------|------------------------|----------|-------------------------|-------------------------|---------------------|---------|--|
| Pool Name | Next Battery<br>on Charger     | Batteries<br>Available | Charging | Connect<br>Not Charging | No Battery<br>Connected | Quarantine          | Unknown |  |
|           | 104                            | 0                      | 4        | 1                       | 1                       | 0                   | 0       |  |
|           | 205                            | 2                      | 3        | 3                       | 0                       | 0                   | 0       |  |
|           |                                |                        |          |                         |                         |                     |         |  |
|           |                                |                        |          |                         |                         |                     |         |  |
|           |                                |                        |          |                         |                         |                     |         |  |
|           | Time Since Last Up<br>09:31:00 | load                   |          |                         | Serial Numb<br>4503e6af | ber 2024-0<br>15:26 | 04-08   |  |

Überprüfen Sie Folgendes:

wieder an.

Überprüfen Sie Folgendes:

angeschlossen.

- Die grüne LED am CMD leuchtet durchgehend. Ist dies der Fall, warten Sie einige Minuten und überprüfen Sie den Statusbildschirm erneut.
- Die grüne LED am CMD leuchtet nicht. Überprüfen Sie die Datenkabel, um sicherzustellen, dass sie fest sitzen und nicht gebrochen/gequetscht sind.
- Die grüne LED am CMD leuchtet nicht. Überprüfen Sie, ob das Datenkabel an den Steuerkasten angeschlossen ist.
- Die grüne LED am CMD leuchtet nicht. Überprüfen Sie, ob das Datenkabel an das erste CMD angeschlossen ist und ob das Kabel zwischen jedem CMD angeschlossen ist.
- Die grüne LED am CMD leuchtet nicht. Überprüfen Sie, ob der Steuerkasten an die Stromversorgung angeschlossen ist.
- Die grüne LED am CMD blinkt. Überprüfen Sie, ob das CMD über die Konfiguration des Ladegerätes einem Pool zugewiesen wurde.

#### HINWEISE

29

#### www.enersys.com

© 2024 EnerSys. Alle Rechte vorbehalten. Alle Warenzeichen und Logos sind Eigentum von EnerSys, mit Ausnahme von Unistrut, CE und UKCA, die nicht Eigentum von EnerSys sind. Änderungen ohne vorherige Ankündigung vorbehalten. E&O.E.

EMEA-DE-OM-EZSELECT-0924

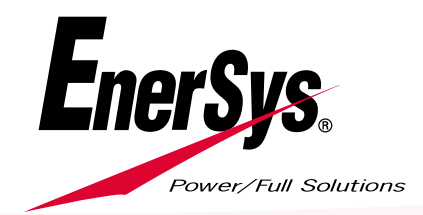